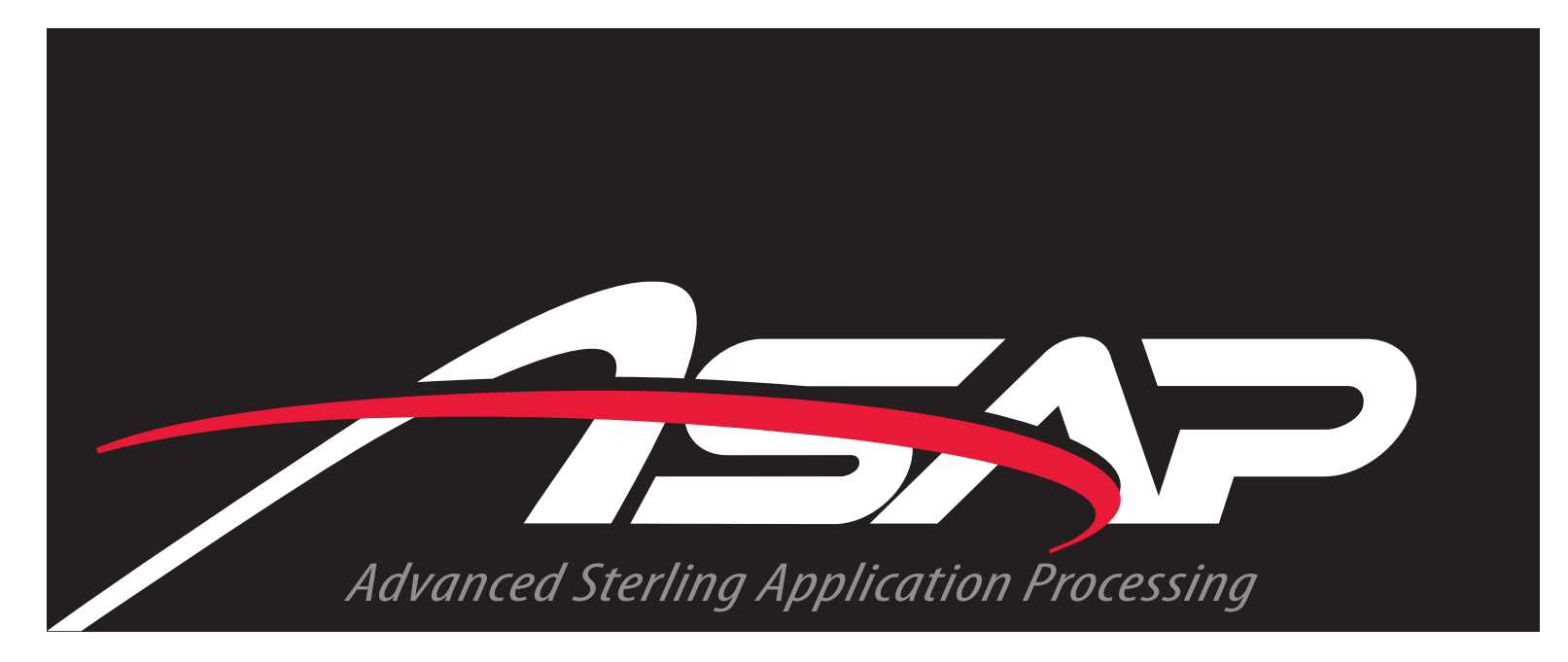

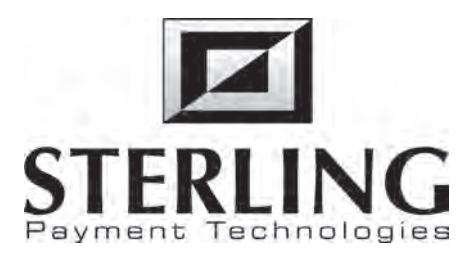

# Online Merchant Application User Guide

Version 1.0

November 2008

# **Table of Contents**

| Table of Contents            | 1 |
|------------------------------|---|
| License Agreement            | 3 |
| Trademarks and Copyright     | 3 |
| System Requirements          | 3 |
| Windows Minimum Requirements | 3 |
| Macintosh Requirements       | 4 |
| About Sterling Payment ASAP  | 4 |
| Application Submittal        | 4 |
| About This Manual            | 7 |
| Organization                 | 7 |
| Conventions                  | 7 |
| Interface                    | 8 |
| Tools Menu                   | 9 |
| Workspace                    | 9 |
| My Applications              |   |
| Adding a New Application     |   |
| App Setup                    |   |
| Company                      |   |
| Corporate Information        |   |
| DBA Information              |   |
| Statements                   |   |
| Owners                       |   |
| Banking                      |   |
| Bank Account Information     |   |

| Merchant Site Survey                     | 19 |
|------------------------------------------|----|
| Processing                               | 20 |
| Processing Information                   | 20 |
| Request Processing Volumes               | 21 |
| Processing Profile                       | 21 |
| Fraud Prevention                         |    |
| Features                                 |    |
| Processing Features                      |    |
| Processing Services                      | 24 |
| Equipment                                | 25 |
| POS/ECR                                  |    |
| Gateway                                  |    |
| Terminal                                 |    |
| Pricing                                  |    |
| Processing Pricing                       |    |
| Pricing Options                          |    |
| Processing Fees                          |    |
| Verification                             |    |
| Electronic Signature & Submission        |    |
| E-mail Reminder Notification             |    |
| Merchant Declines Application            |    |
| Appendix 1: Sample Completed Application |    |
| Page 1                                   |    |
| Page 2                                   |    |
| Page 3                                   |    |
| Page 4                                   |    |

# License Agreement

This document and its contents are furnished "as is" for informational purposes only, and are subject to change without notice. Sterling Payment does not represent or warrant that any product or business plans expressed or implied will be fulfilled in any way. Any actions taken by the user of this document in response to the document or its contents will be solely at the risk of the user.

STERLING PAYMENT MAKES NO WARRANTIES, EXPRESSED OR IMPLIED, WITH RESPECT TO THIS DOCUMENT OR ITS CONTENTS, AND HEREBY EXPRESSLY DISCLAIMS ANY AND ALL IMPLIED WARRANTIES OF MERCHANT ABILITY, FITNESS FOR A PARTICULAR USE OR NON-INFRINGEMENT. IN NO EVENT SHALL STERLING PAYMENT BE HELD LIABLE FOR ANY DIRECT, INDIRECT, SPECIAL OR CONSEQUENTIAL DAMAGES IN CONNECTION WITH OR ARISING FROM THE USE OF ANY PORTION OF THE INFORMATION.

Copyright © 2008 by Sterling Payment Technologies. All rights reserved.

This document may not be reproduced, photocopied, displayed, transmitted or otherwise copied, in whole or in part, in any form or by any means now known or later developed, such as electronic, optical or mechanical means, without the written agreement of Sterling Payment . Any unauthorized use may be a violation of domestic or international law.

# **Trademarks and Copyright**

Sterling Payment Technologies and Sterling's ASAP logo are trademarks of Sterling Payment Technologies.

All other product or company names mentioned are used for identification purposes only, and may be trademarks of their respective owner.

# System Requirements

ASAP is designed using the latest web-based technologies to provide a rich, PC-like application experience over the Internet.

#### **Windows Minimum Requirements**

The following is a list of minimum system requires for Microsoft® Windows® based computer systems.

- Windows XP. Service Pack 2 or higher
- Internet Explorer 7, Safari 3.1 or Firefox 3.0 (Or higher)

- Warning: Internet Explorer 6 will work for 90% of the applications in SNAP, however there are significant performance issues associated with the use of IE 6.
- 1024 x 768 Display Resolution
- Minimum 512MB Ram (more RAM will make the applications in SNAP run better.)

#### Macintosh Requirements

The following is a list of minimum system requires for Apple Macintosh based computer systems.

- Mac OS X 10.4 (Tiger)
- Safari 3.1 or Firefox 3.0 (Or higher)
- 1024 x 768 Display Resolution
- Minimum 512GB Ram (more RAM will make the applications in SNAP run better.)

# **About Sterling Payment ASAP**

Sterling Payment ASAP (Advanced Sterling Application Processing) is an online web-portal with powerful tools for processing and serving Merchant accounts hosted by Sterling Payment.

The ASAP system provides a web-based solution to familiar Sterling Payment processes including:

- Application submittal,
- Application processing, and
- Merchant acceptance

## **Application Submittal**

ASAP utilizes a web-based form to replace the standard paper forms used to board new Sterling merchant accounts.

| MERCH                     | STERLING                                                       | nant Application<br>npany Owners Banking Processing F                         |
|---------------------------|----------------------------------------------------------------|-------------------------------------------------------------------------------|
| PROCE                     | Payment Technologies                                           | Corporate Information                                                         |
|                           | Member Sphie Psymenteon LLD<br>and Minnes Each                 | REVISITING MERCHANT MID                                                       |
| #                         | Uplick Spore#                                                  | CORPORATE NAME:                                                               |
|                           |                                                                | Purfect Pets of Tampa                                                         |
| nel ( ceation for MID#    | New Accorn Additional I cash                                   | EDERAL TAX ID:                                                                |
| Front End                 |                                                                | 87-01928374                                                                   |
|                           |                                                                | CORPORATE STREET ADDRESS:                                                     |
| INFORMATION TO VERIFY CUS | FEDERAL REGULATIONS REQUIRE WE COLLECT INFORM                  | 1234 Purfection Lane                                                          |
|                           | - Compositio Narmi                                             | CTY: STATE: #2                                                                |
|                           | PURFECT PETS OF TAMPA                                          | Tampa Florida                                                                 |
|                           |                                                                | CORPORATE PHONE: CORPORATE FAX: CORPORAT                                      |
| Call The                  |                                                                | (813)/9/-37/8 (813)/9/-36/6                                                   |
| EI 33609                  | ΤΛΜΡΛ                                                          | E-MAIL FOR CORRESPONDENCE, STATEMENTS & DEPOSIT SUR<br>will all purposes bits |
| 12 33003                  | Conneta fore                                                   |                                                                               |
|                           | (813) 797 - 3778                                               | NAME FOR FRAND ALERIS. (SIERDING ADVANTAGE CALT)                              |
|                           | Earpoille File Cel                                             | CONFORATE CENTRACT NAME:                                                      |
| ) -                       | (813) 797 - 3676 ()                                            | William Nelson                                                                |
|                           | Wetwire Address http://                                        | CORPORATE CONTACT TITLE.                                                      |
|                           | www.PURFECTIONPETS.BIZ                                         | Owner                                                                         |
|                           | Contact Name and Title                                         | WESSITE. O NO WEBSITE                                                         |
|                           | WILLIAM NELSON                                                 | www.purfectionpets.biz                                                        |
| Processing Frequency      | DETAIL DET CHODE - DET EOOD CUDDIV                             |                                                                               |
| Carly Dustanty            | RETAIL, FET SHUFS - FET FOOD SUPPLY                            | AIL STATEMENTS TO: Corporate Office                                           |
| u Manthiy Seasonal        | Has Mexican even accepted MasterCard/Vise7 Yes No.             |                                                                               |
| #                         | Ho, Merchani ever peen terminoled by another propessor? Yes No |                                                                               |

In addition, added features (such as those in the following illustration) make it easier and faster to complete a Sterling merchant application.

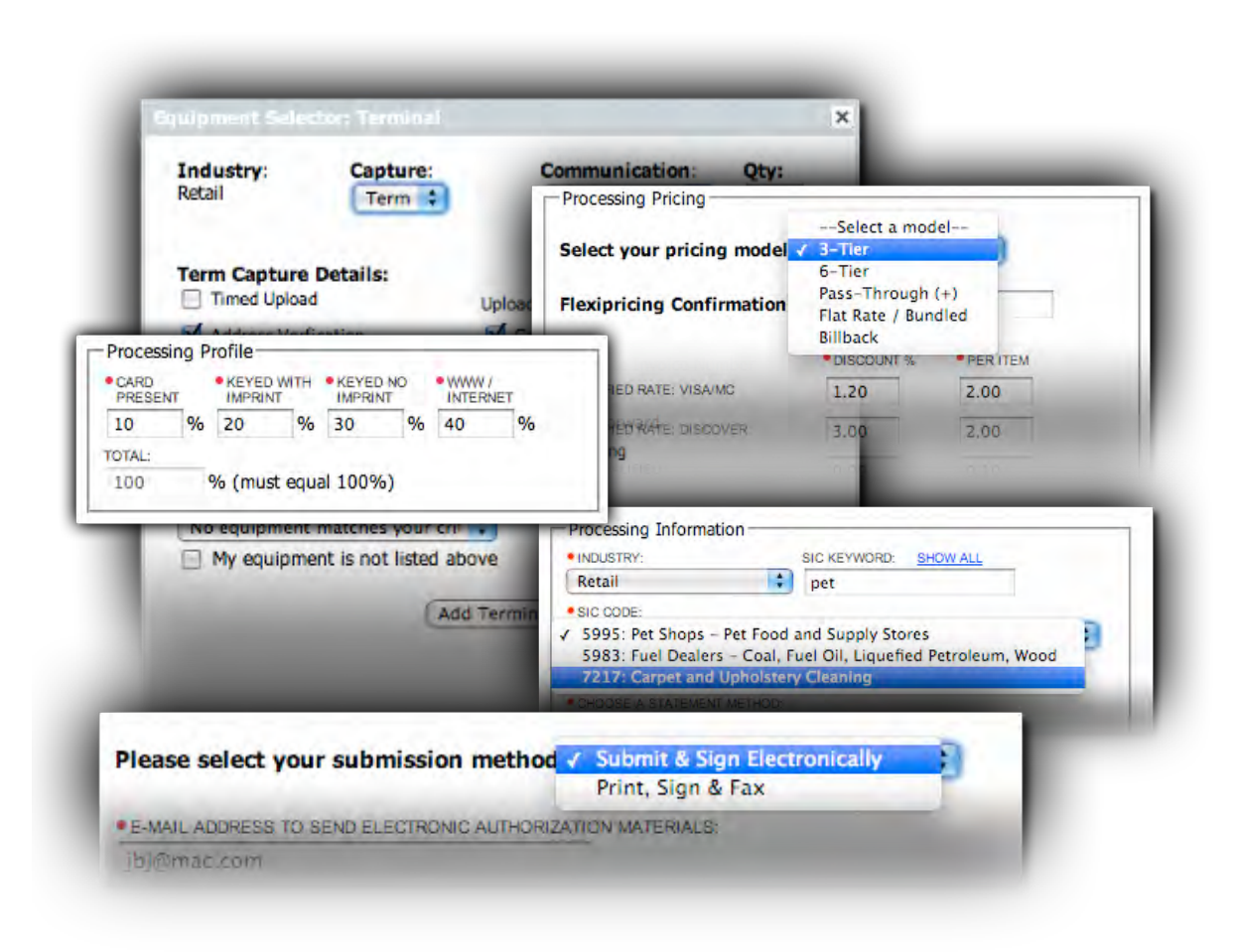

Some of the web-based features that improve the overall ease and efficiency in application processing and merchant account setup include:

- Equipment selection,
- Processing profiles,
- Processing pricing,
- Process information, and
- Electronic application submission.

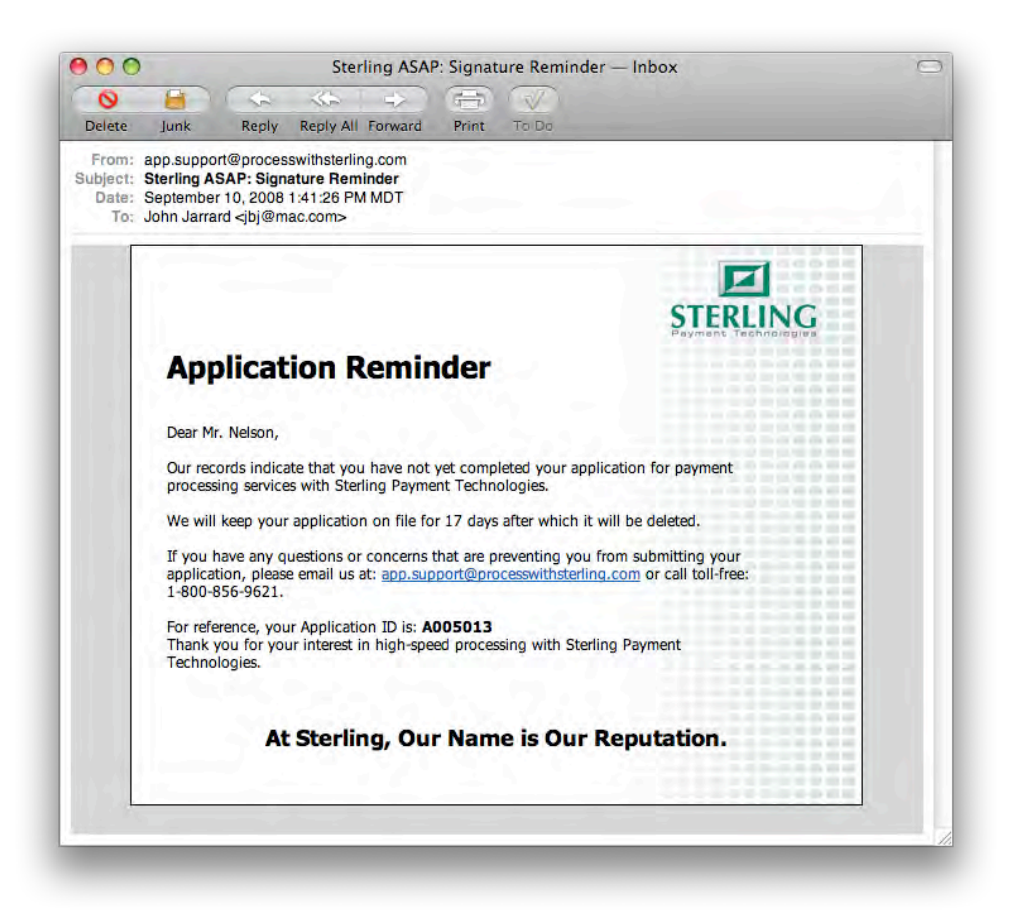

In addition, to making it easier to fill-out and submit merchant applications, the ASAP system also sends automatic notifications so that merchants are reminded to accept and submit outstanding applications.

# **About This Manual**

This manual will provide all the information you need to make the most out of ASAP—Sterling Payment Technologies online merchant application.

# Organization

This manual is organized accordingly:

- Understanding the Interface and Menu,
- Working with ASAP to submit merchant applications.

## Conventions

This guide uses the following conventions to highlight certain words and phrases that differentiate their meaning visually.

#### Table 1: Conventions used in this guide

| This style | Indicates                                                            | For example:                                          |
|------------|----------------------------------------------------------------------|-------------------------------------------------------|
| italics    | Notes regarding special information about a feature                  | Note: You can also                                    |
| bold       | A feature of the interface or<br>functionality within the OMA System | To open the document click on the <b>Open</b> button. |

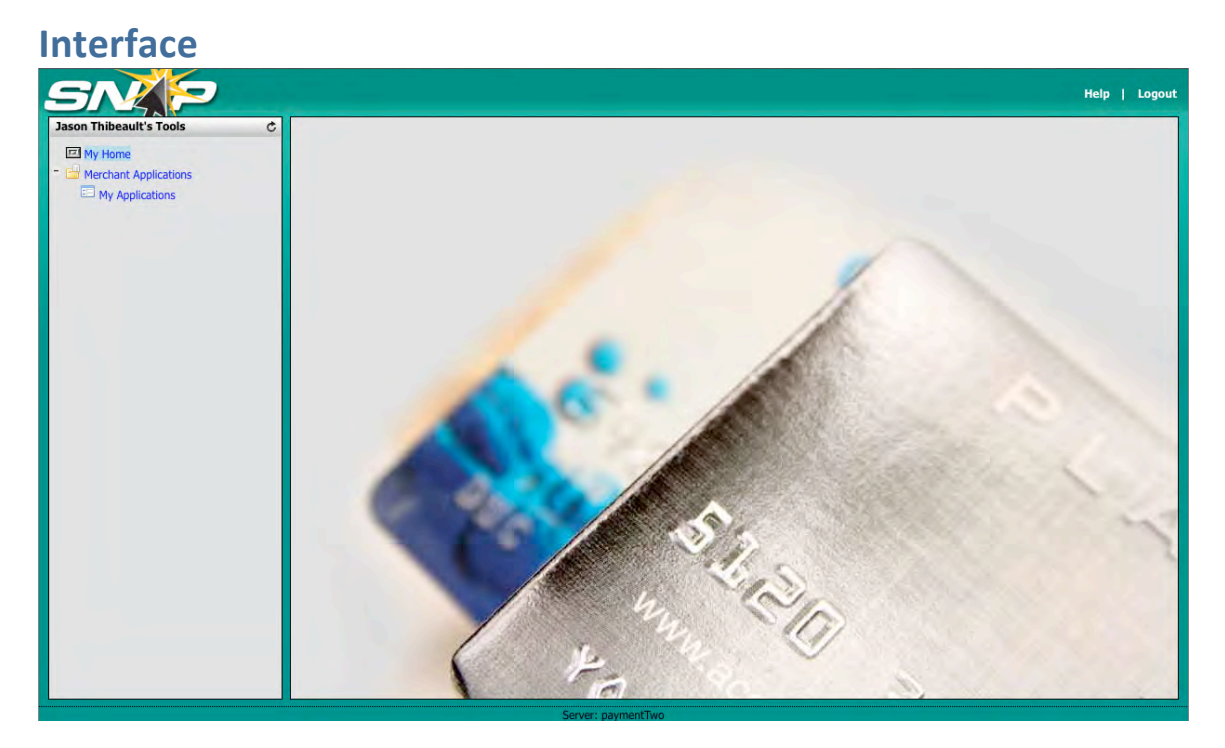

The Sterling Payment interface is divided into two primary areas:

- SNAP—Tools Menu, and
- Workspace.

## Tools Menu

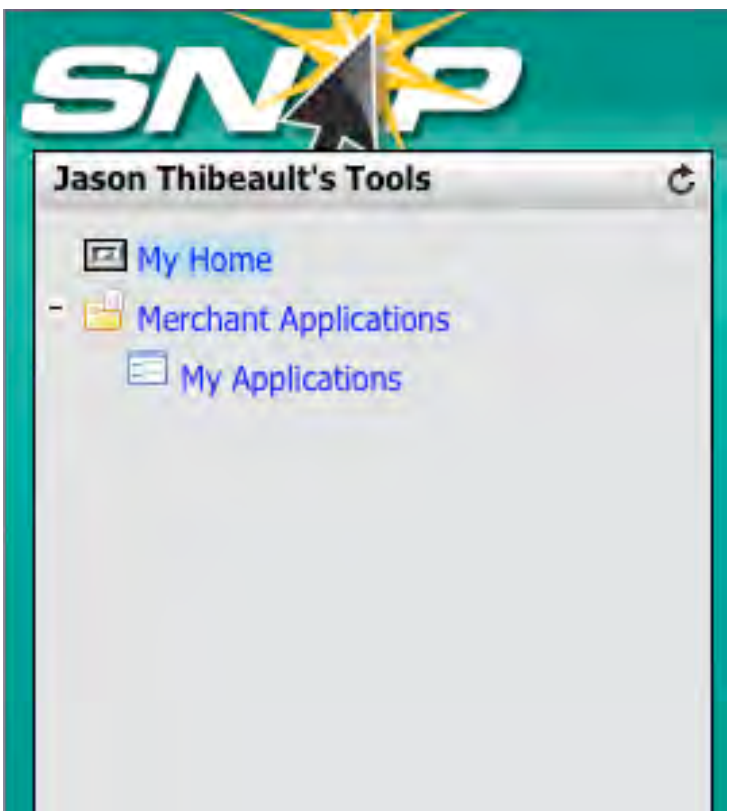

The Tools Menu, situated on the left-hand side, provides access to your current applications. To access your merchant applications,

• Expand the **Merchant Applications Branch** in the menu tree. Then, select the **My Applications Option**.

#### Workspace

The workspace is the primary portion of the interface through which you interact with merchant applications and other features of SNAP (Sterling Network Access Portal).

# **My Applications**

|      | Show Applications for:<br>Status:<br>Keyword: | *All | 10              | • |            |            | (Add New Application) |
|------|-----------------------------------------------|------|-----------------|---|------------|------------|-----------------------|
| Ref# | DBA Name                                      |      | Status          |   | Created    | Updated    |                       |
| 5037 | Jason's Technical Writing Services            |      | App in Progress | 9 | 2008-11-02 | 2008-11-02 |                       |
| 5013 | Expansions where a Spints                     |      | App in Progress | 0 | 2008-09-08 | 2008-10-27 |                       |
|      |                                               |      |                 |   |            |            |                       |
|      | Page 1 of 1                                   |      |                 |   |            |            |                       |

The My Applications window provides an overview of all the current applications you have entered into ASAP through a Summary Window. Each row in the table provides basic information about the application:

- Ref #—this is a reference number created by the system
- DBA Name—the name of the merchant
- Status—the status of the application. Status include:
  - App Completed: Electronic
  - App Completed: Print
  - App in Progress
  - App Started
  - Merchant Accepted

Through the summary table, you can affect the following actions against any of the listed merchant applications by clicking on the appropriate icon:

- Edit, and
- Delete

In addition to the summary, the My Applications window provides other functionality including:

- Application Filtering—use the **Show Applications For Drop-down** to select the salesrep by which to filter the Summary Table
- Status—use the **Status Drop-down** to select the status of the application by which to filter the Summary Table
- Keyword—enter a keyword (tied to the DBA name) by which to filter the Summary Table

(Filtering is automatic. When you choose from the drop down menu, your selection is automatically initiated.)

Finally, you can create a new application by click the **Add New Application Button**.

# Adding a New Application

To add a new application,

• Click the **Add New Application Button** from the My Applications Screen. This will open the **Merchant Application Window**.

|                         | Sterling                                                                                                    | Portal                                                                                                    | 0             |
|-------------------------|----------------------------------------------------------------------------------------------------|----------------------------------------------------------------------------------------------------|---------------|
| SN                      |                                                                                                    |                                                                                                    | Help   Logout |
| Jason Thibeault's Tools | C Merchant Applications > My Applications                                                                           |                                                                                                    |               |
| My Home                 | Merchant Application                                                                                                | ×                                                                                                    |               |
| My Applications         | App Setup     Company     Owners     Banking     Processing     Features       Application     Setup     Parameters | Equipment Pricing Verification Signature Options Please select your submission method: Submit & sign Electronically  Notes Notes Notes TO STERLING NOTES TO MERCHANT |               |
|                         | ( + e                                                                                                    | (Continue) (Save)                                                                                                    |               |

The Merchant Application Window is divided into 9 tabs:

• App Setup,

- Company,
- Owners,
- Banking,
- Processing,
- Features,
- Equipment,
- Pricing, and
- Verification.

Each tab has a **Continue Button** and a **Save Button**. Clicking the **Continue Button** will save the current tab and move to the next tab. Clicking the **Save Button** will save the current tab and keep it open. This is a great option for filling out a partial application, saving the current progress, and closing the Merchant Application Window.

# App Setup

| Chant Application                                                                                                    | anking Processing Features | Fourinment Pricing Verification                                                                                                    |
|----------------------------------------------------------------------------------------------------|----------------------------|----------------------------------------------------------------------------------------------------|
| Application Setup Parameters  Application Setup Parameters  Application Setup Parameters  Application Type: Select a Type-  Select a Type-  Paul Hunter  BANKIASSOCIATION:  Affirmative Technologies | LUSTOM CODE                | Equipment       Pricing       Verification         Signature Options       Please select your submission method:         Submit & Sign Electronically       •         Notes       •         Notes TO STERLING       •         NOTES TO MERCHANT       • |
|                                                                                                    |                            | Continue                                                                                                    |

The **App Setup Tab** provides basic information about the application. For each application, you can specify the following:

• Application Type—use the drop-down to select what type of application this is. *Note: this field is required.* Options include:

- New Account,
- o Additional Location for Existing Merchant,
- o Additional Merchant for Existing Account,
- Ownership Change, and
- Additional Products/Services
- Sales Rep—use the drop-down to select the sales rep who initiated the application. *Note: this field is required.*
- Bank/Association—use the drop-down to select the bank/association to which the merchant account is tied. You can also specify a custom bank/associated code using the **Custom Code Field**.
- Submission Method—use the drop-down to select how the application needs to be submitted by the merchant. Options include:
  - Submit & Sign Electronically,
  - Sign, Print, and Fax
- Notes—you can also include additional notes pertinent to the account for both Sterling Payment and the merchant.

| op Setup Company Owners Banking Processing Featur                         | es Equipment Pricing Verification                                                                                                    |
|---------------------------------------------------------------------------|----------------------------------------------------------------------------------------------------|
| Owners     Banking     Processing     Feature       Corporate Information | es Equipment Pricing Verification  DBA Information  DBA AnAME:  STREET ADDRESS (NO P.O. BOX): USE CORPORATE ADDRESS  LOCATION CITY: STATE: LOCATION CITY: Alabam DBA PHONE BUS OPENED DATE CURRENT ADDR SINCE CURRENT ADDR SINCE MM VYV MULTIPLE LOCATIONS CURRENT ADDR SINCE MULTIPLE MERCHANTS CHOOSE A STATEMENT METHOD: MONTHLY E-MAIL STATEMENTS MONTHLY E-MAIL STATEMENTS CORPORATE OFFICE |
|                                                                           | DAILY E-MAIL DEPOSIT SUMMARY     E-MAIL FOR FRAUD ALERTS, STATEMENTS & DEPOSIT SUMMARIES:                                                                                                    |

#### Company

The **Company Tab** provides information about the merchant and is divided into three primary areas—corporate information, DBA information, and Statements.

## **Corporate Information**

Corporate information represents the legal company name and its location (as recorded on legal papers such as incorporation papers).

For the corporate information section, you can specify:

- Corporate Name—the company's legal name. *Note: this field is required.*
- Federal Tax ID—the EIN number of the merchant. *Note: many sole* proprietors and other small entities do not have EIN numbers but utilize their social security number for taxation purposes. This is why the field is not required.
- Corporate Street Address—the address of the company as indicated on its corporate filing. *Note: this field is required.*
- City—the city of the corporate address. *Note: this field is required.*
- State—the state of the corporate address. *Note: this field is required.*
- Zip—the zipcode of the corporate address. *Note: this field is required.*
- Corporate Phone—the phone number of the corporate location. *Note: this field is required.*
- Corporate Fax—the fax number of the corporate location.
- Corporate Mobile—the mobile phone number of the primary contact at the corporate location.
- E-mail Correspondence—the e-mail address of the primary contact at the corporate location. *Note: this field is required.*
- Corporate Contact Name—the primary contact at the company's corporate location. *Note: this field is required.*
- Corporate Contact Title—the title of the primary contact. *Note: this field is required.*
- Website—enter the full web address of the company. If there is no web address, check the **No Website Checkbox**.

## **DBA Information**

DBA, or "Doing Business As," represents the name by which the company transacts business. This can be, and often is, different than the corporate name.

For the DBA information section, you can specify:

- DBA Name—the "Doing Business As" name of the company. This is different from the company's legal name. *Note: this field is required.*
- Street Address—the street address of the DBA location. If you wish to use the same address as the corporate address, check the **Use Corporate Address Checkbox**. *Note: this field is required if not checking the Corporate Address checkbox*.
- Location City—the city of the DBA address. *Note: this field is required if not checking the Corporate Address checkbox.*
- State—the state of the DBA address. *Note: this field is required if not checking the Corporate Address checkbox.*
- Zip—the zipcode of the DBA address. *Note: this field is required if not checking the Corporate Address checkbox.*
- DBA Phone—the phone number for the DBA location. *Note: this field is required.*
- Bus. Opened Date—use the drop-downs to select the Month and Year in which the DBA location was opened.
- Owned Since—use the drop-downs to select the Month and Year for how long the DBA location has been owned by the corporation.
- Current Addr Since—use the drop-downs to select the Month and Year when the DBA location began operation at the address specified above.
- Multiple Locations—check the box to indicate the number of locations for this DBA and enter the number of locations. (After entering the number of locations for this DBA, a special form will appear that will allow you to enter specific information about each location.)
- Multiple Merchants—check the box to indicate multiple merchants at the DBA location and enter a quantity of merchants.

## Statements

For the Statements section, you can specify how statements should be provided to the account holder:

- Statement method—use the checkboxes to indicate how the merchant should receive statements. *Note: this field is required.* Options include:
  - Monthly E-mail Statements
  - Monthly Paper Statements—if you select this option, you can use the drop-down to select to which entity the paper statements should be sent.

• Daily E-mail Deposit Summary

**Owners** 

• E-mail for Statements, Deposit Summaries and Fraud Alerts —enter an email address to which these items will be sent. (Note: Membership in Sterling Advantage is required for Fraud Alerts and Deposit Summaries.)

| Ann Cohun   | Company         | Owners      | Banking      | Processing   | Featurer       | Equipment        | Dricing     | Verificat  | lan         |              |            |
|-------------|-----------------|-------------|--------------|--------------|----------------|------------------|-------------|------------|-------------|--------------|------------|
| the second  | company         | owners      | banking      | Processing   | reatures       | Edubusar         | Pricing     | vernicat   | aon         |              |            |
| OWNERSHIP   | TYPE:SELE       | CT AN OPTIC | ЭN 📢 🗹       | THIS COMPANY | HAS MULTIPLE ( | WNERS            |             |            |             |              |            |
| -Owner/Of   | ficer 1         |             |              |              |                | -Owner/Officer   | 2           | _          |             |              | _          |
| OWNER/OF    | FFICER 1 NAME   | -           |              |              |                | •OWNER/OFFICE    | R 2 NAME    |            |             |              |            |
| • OWNER/OF  | FFICER 1 TITLE: |             | SOCIAL SECUR | TY NUMBER:   | -              | OWNER/OFFICE     | R 2 TITLE:  |            | SOCIAL SECU | RITY NUMBER: |            |
|             |                 | m il        |              |              |                |                  |             |            |             |              |            |
| DATE OF BIR | TH: (MM/DD/YYY) | W) % OWNER  | SHIP:        |              |                | DATE OF BIRTH: ( | MM/DD/YYYY) | % OWNER    | SHIP:       |              |            |
| OWNER/DEE   | INED 1 PUDDENT  | anogess:    | _            |              |                | OWNER/DEFICER    |             | BODEcc.    |             |              |            |
| OWNERSON    | IDER   BORREN   | Abbricoo,   |              | -            |                | OWNERSOFTICEN    | 2 CONTRACT  | 60013E.001 |             |              |            |
| CITY:       |                 |             | STATE        | ZIP:         |                | CITY:            |             |            | STATE       | ZIP:         |            |
|             |                 |             | Alabam 🗘     |              |                |                  |             |            | Alabam      |              |            |
| CURRENT P   | HONE            |             |              |              |                | CURRENT PHONE    | -           | 1          |             |              |            |
| OWNER/OFF   | ICER 1 PREVIOU  | S ADDRESS   | -            |              |                | OWNER/OFFICER    | 2 PREVIOUS  | ADDRESS:   |             |              |            |
|             |                 |             |              |              |                | A                |             |            |             |              |            |
| CITY:       |                 |             | Alabam 🛊     | ZIP:         |                | CITY:            |             |            | Alabam      | ZIP:         |            |
|             |                 |             |              |              |                |                  |             |            |             |              |            |
|             |                 |             |              |              |                |                  |             |            |             | Contin       | ue) (Save) |
|             |                 |             |              |              |                |                  |             |            |             |              |            |
|             |                 |             |              |              |                |                  |             |            |             |              |            |

The **Owners Tab** provides information about the owners of the corporation. For each owner, you can specify:

- Ownership Type—use the drop-down to select the corporate structure of the company. *Note: this field is required.* Options include:
  - Sole Proprietorship,
  - Partnership,
  - Corporation,
  - o LLC,
  - o LP, and
  - $\circ$  Other
- Social Security Number—the social security number of the owner/officer.

- Owner/Officer 1 Name—the name of the primary owner/officer. Usually the owner/officer associated with opening the account. *Note: this field is required.*
- Owner/Officer 1 Title—the title of the primary owner/officer. Usually the owner/officer associated with opening the account. *Note: this field is required.*
- Date of Birth—the date of birth of Owner/Officer 1. In mm/dd/yyy format.
- % Ownership—the percentage of ownership by Owner/Officer 1.
- Owner/Officer 1 Current Address—the current street address of Owner/Officer 1.
- City—the city of the Owner/Officer 1 current address.
- State—the state of the Owner/Officer 1 current address.
- Zip—the zip of the Owner/Officer 1 current address.
- Current Phone—the current phone of Owner/Officer 1.
- Owner/Officer 1 Previous Address—the previous street address of Owner/Officer 1 (If less than three years at current location.)
- City—the city of the Owner/Officer 1 previous address.
- State—the state of the Owner/Officer 1 previous address.
- Zip—the zip of the Owner/Officer 1 previous address.

If there are more officers to add, make sure you check the **This company has multiple officers checkbox**. This will create a secondary area, Owner/Officer 2, to specify additional information.

## Banking

| maneroppnention                                                                                                    |                |                 |          |                                                                                                    |
|----------------------------------------------------------------------------------------------------|----------------|-----------------|----------|----------------------------------------------------------------------------------------------------|
| pp Setup Company                                                                                                    | Owners Banking | Processing      | Features | Equipment Pricing Verification                                                                                                    |
| Bank Account Information Company Bank Account Information Counting # Company Company |                | NTER ACCOUNT #: |          | Merchant Site Survey           MERCHANT LOCATION TYPE           MERCHANT LOCATION TYPE           Select An Option-           HEREBY CERTIFY THAT:           Select An Option-           Continue           Save |

The **Banking Tab** provides information about the merchant's bank as well as their location. This tab is divided into two areas—Bank Account Information and Merchant Site Survey.

#### **Bank Account Information**

The Bank Account Information section allows you to specify information about the merchant's bank to which the merchant services will be linked. You can specify the following:

- Routing #--enter the 9-digit routing number. Note: this field is required.
- Account #—enter the account number. *Note: this field is required.*
- Re-enter Account #—re-enter the account number. *Note: this field is required.*
- Bank Name—enter the full name of the bank. Note: this field is required.
- Bank Contact—enter a contact at the bank (i.e., an account specialist who handles the merchant's account).
- Bank Phone—enter the phone number for the bank.
- Date Account Create—use the drop-downs to specify the month and year when the account was created.

If the applicant utilizes Sterling Payment's Back-end Settlement System, you can specify a second DDA for adjustments and fees **only** by checking the appropriate

box. This will open a second area where you can specify information for another account.

#### Merchant Site Survey

The Merchant Site Survey section allows you to specify information about the specific merchant location. You can specify the following:

- Merchant Location Type—use the drop-down to select the type of location. *Note: this field is required.* Options include:
  - Retail Store Front,
  - Residence,
  - Warehouse,
  - Office Building, and
  - $\circ$  Other.
- Merchant—use the drop-down to indicate the merchant's relationship to the location. *Note: this field is required.* Options include:
  - Owns the premises, and
  - Leases the premises. (If the lease option is selected, you must provide the landlord's name and phone number.)
- I Hereby Certify That—use the drop-down to indicate the status of your inspection of the merchant's facilities. *Note: this field is required*. Options include:
  - I have inspected the premises—if you select this option, additional criteria will be displayed to qualify the inspection. This criteria includes:
    - Merchant appears to conduct business represented in application,
    - Merchant is adequately staffed and stocked to do business,
    - I have taken pictures of the inside and outside of the premises, and
    - I have confirmed the identity of the person who signed the application.
  - I have NOT inspected the premises

# Processing

| Processing  | Information -         | 1            | <u></u>            |                 |      | - Processing P | Profile      | 1                                     | _     |
|-------------|-----------------------|--------------|--------------------|-----------------|------|----------------|--------------|---------------------------------------|-------|
| INDUSTRY:   |                       | SIC K        | EYWORD: SHO        | OW ALL          |      | CARD.          | • KEYED W    | ITH KEYED NO WWW/                     |       |
| Retail      |                       |              |                    |                 |      | 0 9            | 6 0          | % 0 % 0 %                             |       |
| SIC CODE:   |                       | and shows to | A Local Date       |                 | -    | TOTAL          |              | 2.2 12                                |       |
| Please      | enter a keyw          | ord above (  | at least 2 cha     | aracters)       |      | D              | % (must e    | equal 100%)                           |       |
| PROCESSIN   | G FREQUENCY:          | SELECT       | A FREQUENC         | Y 🔹             |      |                |              |                                       | -     |
| HAS MERCH   | ANT EVER ACC          | EPTED MC/VIS | A7                 |                 |      | - Fraud Provo  | ntion        |                                       |       |
| HAS MERCH   | ANT EVER BEE          | N TERMINATED | BY ANOTHER P       | PROCESSOR?      |      | Fladu Pieve    |              |                                       |       |
| 122         | And the second second |              |                    |                 | _    | WITH MEASUR    | ED ARE IN PL | ACE TO PROTECT AGAINST CHARGEBACKSPRA | 201   |
| Denuert Dr  | a secola a Male       |              |                    |                 |      |                |              |                                       |       |
| Request Pro | ocessing voic         | imes         |                    |                 |      |                |              |                                       | 1     |
| AVERAGE SA  | ALE                   | HIGH SAL     | E                  | 11              |      |                |              |                                       | -     |
| P           | Internet care         | -            | THE REAL PROPERTY. |                 |      |                |              |                                       |       |
| AVG. MONTH  | ILT VOLUME            | ¢            | THEY VOLUME        |                 |      |                |              |                                       |       |
| P           | IN LODI LINAT         | 1 -          |                    |                 |      |                |              |                                       |       |
| \$          | ICT VOLDIVIE          | (Include B   | ankcard, T&E       | E. Check and Ca | ash) |                |              |                                       |       |
| ,           |                       | Two eres a   |                    | See See See     |      |                |              |                                       | _     |
|             |                       |              |                    |                 |      |                |              | Continue                              | save) |
|             |                       |              |                    |                 |      |                |              |                                       |       |
|             |                       |              |                    |                 |      |                |              |                                       |       |
|             |                       |              |                    |                 |      |                |              |                                       |       |

The **Processing Tab** provides information about how the merchant processes credit cards. The tab is divided into four primary areas—Processing Information, Request Processing Volumes, Processing Profile, and Fraud Prevention.

#### **Processing Information**

The Processing Information section provides information about the merchant's industry and their history in regard to processing credit cards. You can specify the following:

- Industry—use the drop-down to select the merchant's industry. *Note: this field is required.*
- SIC keyword—the federal government utilizes SIC codes to classify businesses. Enter a keyword in the **SIC Keywords Field** to populate the **SIC Codes drop-down**. Alternatively you can enter a "\*" to populate the drop-down with all the SIC codes for that industry.
- SIC Code—select the code from the drop-down, once it has been populated, that best describes the merchant's business. *Note: this field is required.*
- Processing Frequency—use the drop-down to select the frequency by which the merchant processes credit cards. *Note: this field is required*. Options include:
  - o Daily,

- $\circ$  Monthly,
- $\circ$  Quarterly, or
- Seasonal.
- Has the Merchant ever accepted MC/Visa—use the drop-down to select the answer to this question. *Note: this field is required.*
- Has Merchant ever been terminated by another processor—use the dropdown to answer the question. *Note: this field is required.*

## **Request Processing Volumes**

The Request Processing Volumes section provides information about the merchant's processing volumes and sales information. You can specify the following:

- Average sale—enter a dollar amount for the merchant's average sale. *Note: this field is required.*
- High sale—enter a dollar amount for the merchant's high sale (i.e., their most expensive item). *Note: this field is required*.
- Avg. Monthly Volume—enter a dollar amount for the merchant's average monthly sales. *Note: this field is required.*
- High Monthly Volume—enter a dollar amount for the merchant's high monthly volume. *Note: this field is required*.
- Total Monthly Volume—enter a dollar amount for the merchant's total monthly volume, including those items that are not processed by merchant services (i.e., checks, cash, etc.)

# **Processing Profile**

The Processing Profile section provides information about the methods by which the merchant will process credit cards. You can specify the following:

- Card Present—enter a percentage of the merchant's total monthly card processing volume that will be when the physical card is present. *Note: this field is required*.
- Keyed with Imprint—enter a percentage of the merchant's total monthly card processing volume that will be keying in the card (into a POS terminal) using an imprint of the physical card (i.e., carbon). *Note: this field is required*.
- Keyed No Imprint—enter a percentage of the merchant's total monthly card processing volume that will be keying in the card (into a POS terminal) without using an imprint of the physical card (i.e., carbon). *Note: this field is required*.

• www/Internet—enter a percentage of the merchant's total monthly card processing volume that will be from internet-related sales. *Note: this field is required*.

The total percentage of the above will be automatically calculated as you enter the numbers. It must equal 100%.

Note: If www/Internet is more than 0%, and you did not previously provide a web address on the company tab, you will be prompted to provide the company's website URL.

Additional information is triggered if Keyed with No Imprint, www/Internet or a combination of these two processing methods exceeds 50%.

- The following fields are required for this condition:
  - Return Policy—use the drop-down to specify how returns are handled by the merchant. *Note: this field is required*. Options include:
    - Exchange,
    - Store Credit,
    - Refund, or
    - No Returns
  - Does the merchant house inventory—use the drop-down to answer the question. *Note: this field is required*.
  - When is the cardholder billed—use the drop-down to answer the question. *Note: this field is required*. Options include:
    - On date of order,
    - On date of shipment, or
    - Other.
  - Deposit required—use the drop-down to answer the question. *Note: this field is required*.
  - How does the merchant advertise—check the boxes for the methods by which the merchant advertisers. Options include:
    - Newspaper,
    - Catalog,
    - Internet,

- Flyers, and
- Other.

#### Fraud Prevention

The Fraud Prevention section provides information about the mechanisms the merchant has in place to prevent fraud/chargebacks. Simply enter any information provided by the merchant into the field.

## Features

| rchant Appl                                                | lication                                                                           |                                                                              |                                |                                  |               |                                             |                                                 |                  |               |          |         |
|------------------------------------------------------------|------------------------------------------------------------------------------------|------------------------------------------------------------------------------|--------------------------------|----------------------------------|---------------|---------------------------------------------|-------------------------------------------------|------------------|---------------|----------|---------|
| App Setup                                                  | Company                                                                            | Owners                                                                       | Banking                        | Processing                       | Features      | Equipment                                   | Pricing                                         | Verificatio      | n             |          |         |
| Processing<br>Features in<br>Would you<br>AMERIC<br>DISCOV | ) Features<br>include Mastero<br>like to add ar<br>CAN EXPRESS<br>ORDER PIP<br>VER | Card, Visa, D<br>ny or all of th<br>SELECT AN<br>F AN OPTION<br>DULE OF CHAI | iscover Card,<br>he additional | and Debit proc<br>features below | eessing.<br>? | Processing S<br>Sterling Ad<br>Merchants ar | ervices<br>vantage<br>re auto-eni<br>uk Here 10 | rolled in a 60-o | day free tria | L.       |         |
| AUTH<br>MONT<br>ELECTR<br>FOST                             | HORIZATION FEE<br>THLY FEE 3<br>RONIC BENEFITS<br>T.<br>CHECK BENEFIT              | S ONLY                                                                       |                                |                                  |               |                                             |                                                 |                  |               |          |         |
| AUTH                                                       | ORIZATION FEE:                                                                     | \$                                                                           |                                |                                  |               |                                             |                                                 |                  |               | Continue | ) (Save |

The **Features Tab** specifies information about the processing features the merchant would like to employ from Sterling Payment. The tab is divided into two primary areas—Processing Features and Processing Services.

#### **Processing Features**

The Processing Features section provides information about which processing methods the merchant would like to employ. You can specify:

- American Express—check the box to enable the merchant to accept and process American Express. Once selected, you can also specify:
  - Account—use the drop-down to select if the merchant is an existing American Express Merchant account holder or needs a new account to be setup.
  - Order PIP—check the box to have PIP ordered for the Merchant.

- Discover—check the box to enable the merchant to accept and process Discover. Once selected, you can also specify:
  - Account—use the drop-down to select if the merchant is an existing Discover Merchant account holder or needs a new account to be setup.
- PIN Debit—check the box to enable the merchant to accept PIN-based debit cards. Once selected, you can also specify:
  - Authorization Fee—enter a dollar amount that will be authorized on any pin-based debit card presented.
  - Monthly Fee—enter a dollar amount that will be incurred monthly (i.e., subscription-based revenue.)
- Electronic Benefit Transfer—check the box to enable the merchant to accept government EBT program cards. **Once selected, you can also specify:** 
  - FCS #— In order to be eligible to accept FCS (Food and Consumer Services) benefits, the merchant must obtain an FCS# from the US Department of Agriculture's Food and Nutrition Services Department.
  - **Check Benefits Only** This option allows a merchant to accept EBT without an FCS #
    - Authorization Fee—enter a dollar amount that will be authorized.

## **Processing Services**

The Processing Services section provides information about additional Sterling Payment processing services offered. You can specify:

**Sterling Advantage** is a full suite of products, services and value-added offers from leading national companies, designed to save Sterling merchants money and help them run their business more effectively.

- Merchants with dial and IP terminals will receive free equipment repair, free supplies, web reporting and national discounts from Sterling's national partners including partners including, Best Buy, Office Depot, LegalZoom, Enterprise car rental and Jackson Hewitt tax services.
- Merchants with integrated systems will have access to web reporting, and receive a wide range of discounts from Sterling's national partners. These merchants will also be enrolled in a unique PCI Protection Insurance Plan, designed to help them meet expenses related to a suspected or actual breach of credit card data. With this program, offered through Royal Group Services, coverage is set at \$50,000 and there is never a deductible.

• Merchants with both terminal and integrated systems (hybrid merchants) will receive the benefits of both plans.

In addition, new merchants can also sign up for instant access to critical information about their business, including:

- Deposit Updates Daily e-mail notifications with breakdowns of transactions and deposits to simplify and streamline reconciliation.
- Advanced Web Reporting Access to daily batch totals, ACH deposits, monthly statements and more. With Sterling's web-based reports, your merchants won't have to wait until month's end to view this critical information.
- Risk and Fraud Alerts Automatic e-mail notifications about unusual or suspicious transaction activity.

Check the box to waive the free, 60-day trial of Sterling Advantage.

#### Equipment

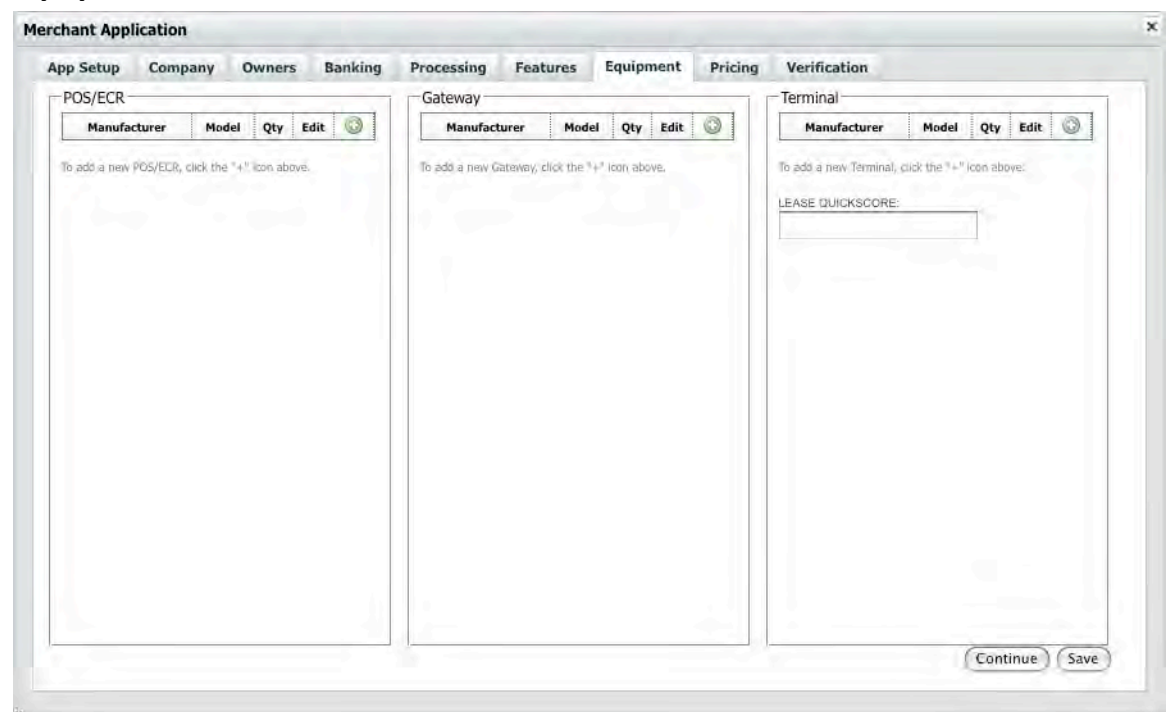

The **Equipment Tab** specifies information about the equipment the merchant will use in processing. The tab is divided into three types of equipment—POS/ECR, Gateway, and Terminals.

Each area allows the same functionality for its specific data:

- Add a new piece of equipment—click on the **Plus Icon** to open the **Equipment Selector Window**.
- Edit an existing piece of equipment—from the table, click on the **Edit Icon** to open the **Equipment Selector Window**.
- Removing a piece of equipment—from the table, click on the **Delete Icon** to remove the piece of equipment

## POS/ECR

**POS (Point of Sale)** and **ECR (Electronic Cash Register)** equipment is added through the **Equipment Selector Window** that can be opened by clicking on the **Plus Icon** at the top of the section.

| pp Setup Con        | npany (          | Owners   | Equipment Selection PRS/ECC      |                   | ×                             |
|---------------------|------------------|----------|----------------------------------|-------------------|-------------------------------|
| POS/ECR             |                  | -        | Industry: Communication:         | Otv:              |                               |
| Manufacturer        | Model            | Qty I    | Retail Dial                      | 1                 | Model Qty Edit 🔘              |
| /n Software         | IBiz             | 1        |                                  | 1.1.1.1           | XD1000 1 🔛 🥯                  |
|                     |                  |          | Manufacturer:                    | Model:            |                               |
| To add a new POS/EC | R, click the "+" | kon abov | /n Software                      | IBiz 🗘            | nal, dick the "+" icon above. |
|                     |                  |          | My equipment is not listed above | Software Version: | IRE:                          |
|                     |                  |          |                                  |                   |                               |
|                     |                  |          | (Add POS)                        | ECR               |                               |
|                     |                  |          | (Add POS)                        | ECR               |                               |
|                     |                  |          | (Add POS)                        | ECR               |                               |

For each POS/ECR that you wish to add, you can specify the following:

- Communication—use the drop down to select how the POS/ECR will communicate with the processor. Options include:
  - Dial—a phone line will be used to process a transaction.
  - IP—a high-speed Internet network will be used to process a transaction.
- Quantity—the number of POS/ECRs that make up the merchant's transaction system.

- Manufacturer—use the drop-down to select the manufacturer of the equipment.
- Model—based on the manufacturer selected, use the drop-down to select the specific model.
- Software Version—enter the version of the software used.
- My Equipment is not listed—if you check this box, two blank fields will be provided for you to enter the Manufacturer and Model of the equipment needed.
- Click the **Add POS/ECR Button** to add the equipment into the POS/ECR section equipment table.

#### Gateway

The Gateway facilitates processing transactions online. Equipment is added through the **Equipment Selector Window** that can be opened by clicking on the **Plus Icon** at the top of the section.

| pp Setup        | Company          | Owners      |                                  |            |               |                                                                                                    |
|-----------------|------------------|-------------|----------------------------------|------------|---------------|----------------------------------------------------------------------------------------------------|
| POS/ECR         |                  | -           | Industry: Oty:                   |            |               |                                                                                                    |
| Manufactu       | rer Mode         | Qty I       | Retail 1                         |            | Mc            | odel Qty Edit 🔘                                                                                                    |
| /n Software     | IBiz             | 1           | Manufactures                     | Madel      | XD10          | 1 🕼 🥥                                                                                                    |
| To add a new PO | S/ECR, click the | +" kon abov | Air Charge                       | Air Charge | nal, click tr | he "+" icon above.                                                                                                    |
|                 |                  | -           | My equipment is not listed above |            | LOPE:         |                                                                                                    |
|                 |                  |             |                                  | _          | IRE.          | 100                                                                                                    |
|                 |                  |             | Add Gat                          | eway       |               | and the second second sec |
|                 |                  |             |                                  |            |               |                                                                                                    |
|                 |                  |             |                                  |            |               |                                                                                                    |
|                 |                  |             |                                  |            |               |                                                                                                    |
|                 |                  |             |                                  |            |               |                                                                                                    |
|                 |                  |             |                                  |            |               |                                                                                                    |
|                 |                  |             |                                  |            |               |                                                                                                    |
|                 |                  |             |                                  |            |               |                                                                                                    |
|                 |                  |             |                                  |            |               |                                                                                                    |
|                 |                  |             |                                  |            |               |                                                                                                    |
|                 |                  |             |                                  |            |               |                                                                                                    |
|                 |                  |             |                                  |            |               |                                                                                                    |
|                 |                  |             |                                  |            |               |                                                                                                    |
|                 |                  |             |                                  |            |               |                                                                                                    |

For each gateway that you wish to add, you can specify the following:

- Quantity—if more than one Gateway is needed.
- Manufacturer—use the drop-down to select the provider of the gateway.
- Model—based on the manufacturer selected, use the drop-down to select the specific gateway service

- My Equipment is not listed—if you check this box, two blank fields will be provided for you to enter the Manufacturer and Model of the gateway
- Click the **Add Gateway Button** to add the gateway into the Gateway section equipment table.

#### Terminal

The Terminal is the physical device through which the merchant initiates credit card transactions. The specific terminals that the merchant uses will be based upon their industry. Equipment is added through the **Equipment Selector Window** that can be opened by clicking on the **Plus Icon** at the top of the section.

| pp Setup Con         | ipany (           | Owners      | iquipment site                                                                                                    | Con Terminal                                                         |                                                                                                    |          | ×    |                |       |      |      |
|----------------------|-------------------|-------------|----------------------------------------------------------------------------------------------------|----------------------------------------------------------------------|----------------------------------------------------------------------------------------------------|----------|------|----------------|-------|------|------|
| POS/ECR              |                   | -           | Industry:                                                                                                    | Capture:                                                             | Communication                                                                                                    | Qty:     | 1    | 1.1.1          | _     |      | -    |
| Manufacturer         | Model             | Qty I       | Retail                                                                                                    | Host 📫                                                               | Dial                                                                                                    | 1        |      | Model          | Qty   | Edit | 0    |
| /n Software          | IBiz              | 1           |                                                                                                    |                                                                      |                                                                                                    |          |      | XD1000         | 1     | 12   | 0    |
| To pdd a new POS/EC3 | λ, ciick tha "→ ' | " Iton aboy | Host Capture<br>Address Ver<br>Fraud Prote<br>Clerk, Cash<br>Dial Backup<br>Host Captur<br>Manufacturer<br>ExaDigm | Details:<br>fication<br>ction<br>er, Server Numbers<br>re Auto Close | Card Verfication Data Card Verfication Data Card Verfication Data Card Verfication Data Accept Debit Accept Debit Accept Gift Model: XD1000 | e Number | nat, | dick the "+" ( |       | rg.  |      |
|                      |                   |             | 🖾 My equipr                                                                                                    | Add                                                                  | Terminal)                                                                                                    |          |      |                | Conti | nue) | Save |

For each Terminal that you wish to add, you can specify the following:

- Capture—use the drop-down to select the role of the equipment in the merchant's transaction system. Options include:
  - o Host, or
  - Terminal.
- Communication—use the drop down to select how the POS/ECR will communicate with the merchant system. Options include:
  - Dial—a phone line will be used to process a transaction.
  - IP—a high speed Internet connection will be used to process a transaction.

- Mobile-GPRS—a mobile GPRS connection will be used.
- Mobile-CDMA—a mobile CDMA connection will be used.
- Quantity—the quantity of the specific POS/ECR equipment that are part of the merchant's transaction system.
- Details—the details of hosts and terminals differ. Based upon the selection in the **Capture Drop-down**, these details will change. Check those that apply.
  - Host Capture Options:
    - Address Verification,
    - Fraud protection,
    - Clerk, Cashier, Server Numbers,
    - Dial Backup,
    - Host Capture Auto-Close,
    - Card Verification Data,
    - Auto Generate Invoice Number,
    - Accept Debit, and
    - Accept Gift.
  - Terminal Capture Options:
    - Timed Upload,
    - Upload Time—enter a time to upload using a 24-hour clock,
    - Address Verification,
    - Fraud protection,
    - Clerk, Cashier, Server Numbers,
    - Dial Backup,
    - Accept Gift,
    - Card Verification Data,
    - Auto Generate Invoice Number,
    - Accept Debit,
    - Store and Forward, and

- Tip Processing.
- Manufacturer—use the drop-down to select the manufacturer of the equipment.
- Model—based on the manufacturer selected, use the drop-down to select the specific model.
- My Equipment is not listed—if you check this box, two blank fields will be provided for you to enter the Manufacturer and Model of the equipment needed.
- Click the **Add Terminal Button** to add the equipment into the Terminal section equipment table.

| Processing | 9 Pricing                | _            | _        |           |    | Processing F  | ees —   |                    |                       |
|------------|--------------------------|--------------|----------|-----------|----|---------------|---------|--------------------|-----------------------|
| Select yo  | ur pricing mo            | odel: 6-Ti   | er       | •         |    | Standard Fe   | H FEE   | BATCH FEE          | MONTHLY STATEMENT FEE |
| Flexiprici | ng Confirmal             | tion Numb    | er:      |           |    | MONTHLY MININ | AUM FEE | ANNUAL FEE         |                       |
|            |                          |              | DISCOUNT | M PERAUTH |    |               |         |                    |                       |
| CHECKCAR   | D QUALIFIED RAT          | E: VISA/MC   |          |           |    | Third-Party   | Fees    |                    |                       |
| CHECKCAR   | D QUALIFIED RAT          | E: DISCOVER  |          |           |    | ACTIVATION/SE | TUP FEE | MONTHLY ACCESS     | AUTH SURCHARGE        |
| CREDIT QUA | ALIFIED RATE: VIS        | AMC          |          |           |    | 5             |         | ş                  | \$                    |
| CREDIT QU  | ALIFIED RATE: DIS        | COVER        |          | 1         |    |               |         |                    |                       |
| MID-QUALIF | IED                      |              | 0.99     | 0.10      |    | Mobile Fees   | THE FEE | MANYER V DOC       |                       |
| NON-QUALI  | PIED                     |              | 1.89     | 0.15      |    | \$            | UPPEE   | \$                 | \$                    |
| Pricina On | tions-                   |              |          |           |    | Other Fees    |         |                    |                       |
|            |                          | ackeard Only | O Both   |           | 1. | OTHER MONTH   | 6       | OTHER MONTHLY DESC | RIPDON                |
| BILLING OF | PTIONS:<br>Daily O Gross | s Monthly    | 0000     |           |    | 1             |         |                    |                       |
|            |                          |              |          |           |    |               |         |                    | (Continue) (Save      |

# Pricing

The **Pricing Tab** specifies information about the Sterling Payment pricing plans for the merchant's processing services. The tab is divided into three areas—Processing Pricing, Pricing Options, and Processing Fees.

## **Processing Pricing**

The Processing Pricing section provides information about the merchant's pricing model. You can specify:

• Pricing Model—use the drop-down to select the pricing model for the merchant. Depending upon the pricing model you select, additional options will become available. Options include:

- o 3-Tier
  - Credit qualified rate: Visa/MC
    - Discount %—enter a percentage discount.
    - Per Auth—enter a dollar amount levied per authorization.
  - Credit qualified rate: Discover
    - Discount %—enter a percentage discount.
    - Per Auth—enter a dollar amount levied per authorization.
  - Mid-qualified:
    - Discount %—enter a percentage discount.
    - Per Auth—enter a dollar amount levied per authorization.
  - Non-qualified:
    - Discount %—enter a percentage discount.
    - Per Auth—enter a dollar amount levied per authorization.
- $\circ$  6-Tier
  - Checkcard qualified rate: Visa/MC
    - Discount %—enter a percentage discount.
    - Per Auth—enter a dollar amount levied per authorization.
  - Checkcard qualified rate: Discover
    - Discount %—enter a percentage discount.
    - Per Auth—enter a dollar amount levied per authorization.
  - Credit qualified rate: Visa/MC
    - Discount %—enter a percentage discount.
    - Per Auth—enter a dollar amount levied per authorization.

- Credit qualified rate: Discover
  - Discount %—enter a percentage discount.
  - Per Auth—enter a dollar amount levied per authorization.
- Mid-qualified:
  - Discount %—enter a percentage discount.
  - Per Auth—enter a dollar amount levied per authorization.
- Non-qualified:
  - Discount %—enter a percentage discount.
  - Per Auth—enter a dollar amount levied per authorization.
- Pass-through (+)
  - Visa/MC
    - Basis Point—enter a basis point value.
    - Per Auth—enter a dollar amount levied per authorization.
  - Discover
    - Basis Point—enter a basis point value.
    - Per Auth—enter a dollar amount levied per authorization.
- Flat-rate/bundled
  - Visa/MC
    - Flat Rate Discount—enter a percentage value for the flat-rate discount.
    - Per Auth (if needed)—enter a dollar amount levied per authorization.
  - Discover
    - Flat Rate Discount—enter a percentage value for the flat-rate discount.

- Per Auth (if needed)—enter a dollar amount levied per authorization.
- o Billback
  - Visa/MC—use the drop-down to select whether the following values will be applied to Debit or Credit transactions.
    - Base Rate
      - Discount Percent—enter a percentage value for the discount.
      - Per Auth—enter a dollar amount levied per authorization.
    - Surchage
      - Discount Percent—enter a percentage value for the discount.
      - Per Auth—enter a dollar amount levied per authorization.
- Flexipricing Confirmation Number—When a Flexipricing quote is requested, a report, along with a confirmation number, is generated and sent to the sales agent. Enter your confirmation number here.

#### **Pricing Options**

The Pricing Options section provides information about the merchant's pricing model. You can specify:

- Acceptance Options—use the radio buttons to select the acceptance method for the merchant. *Note: this field is required*. Options include:
  - Credit Only,
  - Checkcard Only, or
  - o Both.
- Billing Options—use the radio buttons to select the billing options for the merchant. *Note: this field is required*. Options include:
  - Net Daily, and
  - Gross Monthly.

#### **Processing Fees**

The Processing Fees section provides information about the specific pricing for authentication and processing activities carried out by the merchant. For each, you can specify a dollar amount.

- Standard Fees:
  - T&E Card Auth Fee,
  - o Batch Fee,
  - Monthly Statement Fee,
  - Minimum Monthly Fee, and
  - Annual Fee.
- Third-Party Fees:
  - Activation/Setup Fee,
  - Monthly Access, and
  - Auth Surcharge.
- Mobile Fees
  - Activation/Setup Fee,
  - Monthly Fee, and
  - Auth Surchage.
- Other Fees
  - o Other Monthly
  - Other Monthly Fee Description
- SPOT Fees (If Sterling Payment's Online Terminal is selected as a Gateway type under the Equipment Tab, you will be prompted to set the following fees):
  - o Setup Fee
  - o Monthly Fee
  - o Auth Surcharge

# Verification

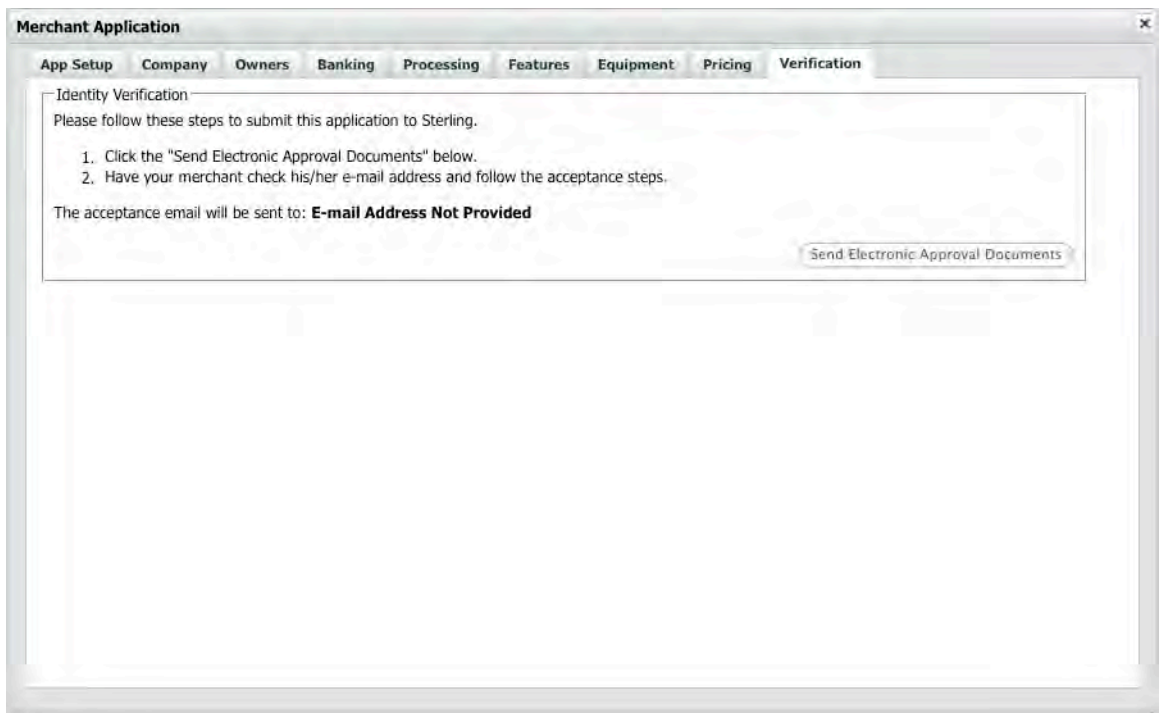

The **Verification Tab** confirms the application and identifies missing elements before it can be submitted to the merchant for approval. Once there are no more errors identified, you will be prompted to submit the application.

- If you selected the Electronic Signature option under the App Setup Tab, you would click the Send Electronic Approval Documents button to send a PDF bundle to the merchant.
- If you selected the Print, Sign and Fax option under the App Setup Tab, you would click the prepare PDF File button and then click the Download PDF button after the system finishes preparing the PDF document bundle.E-mail Notification

# **Electronic Signature & Submission**

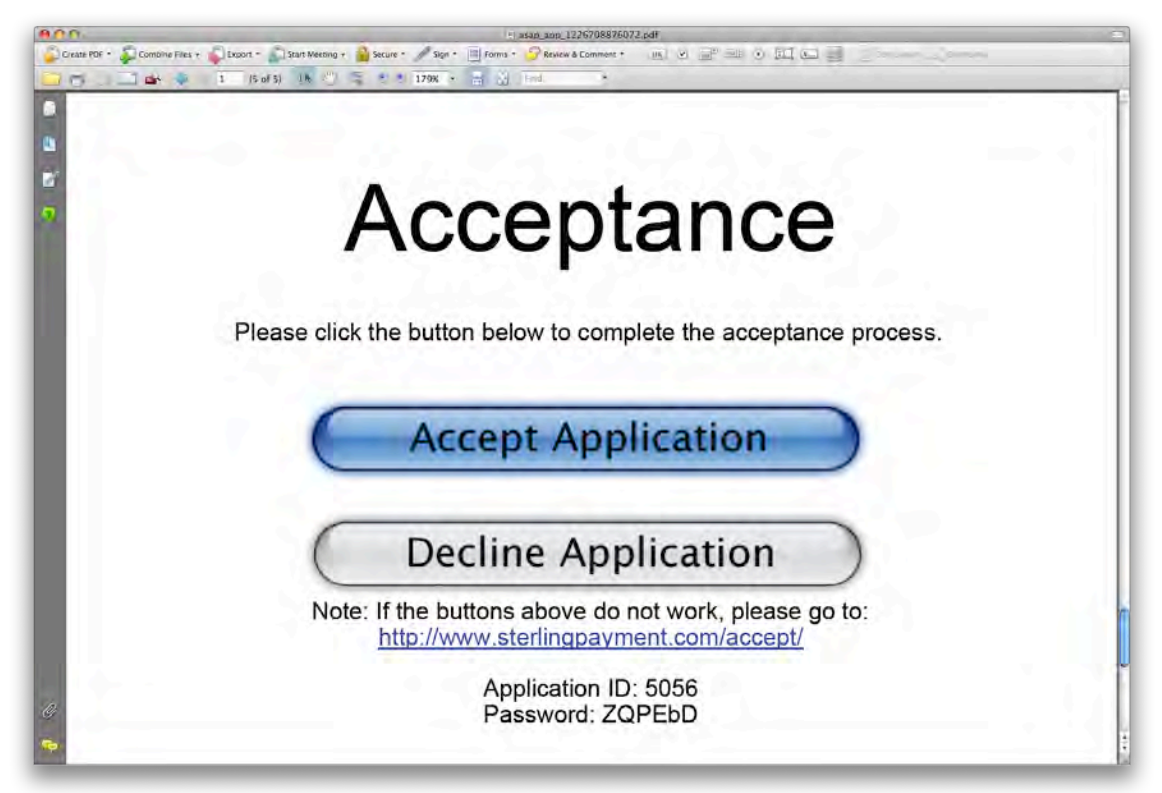

Upon completion of an application that is setup for electronic signature and submission, ASAP sends a PDF package containing a *secured*, printable application to the merchant. The file is sent to the e-mail address of each owner listed under the Owners tab. The last page of the PDF contains an "Accept Application" link which takes the Merchant to the sterlingpayment.com/accept website to electronically sign the PDF Application.

# E-mail Reminder Notification

| Sterling Application: Ready for Electronic                                                                                                    | Signature                                                                                        | C                                       |
|----------------------------------------------------------------------------------------------------|--------------------------------------------------------------------------------------------------|-----------------------------------------|
| ca ca a a a a a a a a a a a a a a a a a                                                                                                     | To Do Categories Pri                                                                             | ajects Links                            |
| From: app.support@processwithsterling.com<br>Date: Saturday, November 8, 2008 3:15 PM<br>To: Jason Thibeault <jnthibeault@gmail.com><br/>Subject: Sterling Application: Ready for Electronic Signature</jnthibeault@gmail.com>                                                                |                                                                                                  |                                         |
| Attachments:                                                                                                    |                                                                                                  |                                         |
| sap_app_1226182513069.pdf                                                                                                    | 593.6 KB                                                                                         | Ocen                                    |
|                                                                                                    |                                                                                                  | Save                                    |
|                                                                                                    |                                                                                                  | Remove                                  |
| Attached is a PDF with all the information you provided during the application proces<br>accuracy and then select the "Accept" button on the last page of the PDF which will<br>When you accept the terms and conditions, you'll receive an acknowledgement from<br>process your application. | s. Please review the applicat<br>enable us to process your ap<br>us. It will take less than 2 bu | ion for<br>plication.<br>siness days to |
| f we don't hear back from you, we'll e-mail you a reminder to send back your accept                                                                                                    | ance.                                                                                            |                                         |
|                                                                                                    |                                                                                                  |                                         |
| f you have any questions about your application you can contact Sterling toll-free at<br>App.Support@ProcessWithSterling.com                                                                                                    | 1-800-856-9621 or by e-mail :                                                                    | at                                      |

When an application is setup for electronic signature and submission, the system will automatically deliver reminder e-mails to the merchant using the following schedule:

- Reminder schedule:
  - $\circ$  1 day
  - o 7 days
  - $\circ$  30 days

The open application remains available for merchant acceptance for 45 days. Should a merchant not accept the application in that time, it is deleted from the system.

# **Merchant Declines Application**

When the merchant receives the application for acceptance, they are able to sign and submit the electronic documents or decline them. Should the merchant choose to decline the application, they must select one of two reasons for the decline:

- 1. Data Error.
- 2. Changed their mind about submittal.

Upon the merchant's rejection of the application, the ASAP system launches an e-mail notification to the Sales Agent.

If the merchant selected "Data Error," the system automatically locks the old application and duplicates it so the agent can make adjustments to any of the data on the application.

If the merchant "Changed their mind about submittal," the system locks the old application. These applications remain viewable to the Sales Agent but cannot be edited.

# **Appendix 1: Sample Completed Application**

Page 1

|                                                                                                    | Quink Sconi#                                                                              |                                                              | FlexiPricing #                                                                                                    | A1238                                   | 90                                      |                        | SIC Com 5399                                                            |                      |
|----------------------------------------------------------------------------------------------------|-------------------------------------------------------------------------------------------|--------------------------------------------------------------|----------------------------------------------------------------------------------------------------|-----------------------------------------|-----------------------------------------|------------------------|-------------------------------------------------------------------------|----------------------|
|                                                                                                    | New Account                                                                               | sation for MID #                                             |                                                                                                    |                                         | Additional Produ                        | icis/Sarvicas          | Dwirership Change                                                       | Multi Mercha         |
|                                                                                                    |                                                                                           | Front                                                        | End Processor: 🔲 Cha                                                                                                    | isê Payinen                             | ech 🗆 Vital                             |                        |                                                                         |                      |
| FEDERAL REGULATIONS REQ                                                                                                    | UIRE WE COLLECT INFO                                                                      | RMATION TO VERIFY C                                          | USTOMER IDENTIT                                                                                                    | Y AND W                                 | E RETAIN TH                             | IIS INFORM             | MATION IN OUR REC                                                       | ORDS                 |
| PURFECTION PE                                                                                                    | TS                                                                                        |                                                              | PURFEC                                                                                                    |                                         | PETS                                    | OF C                   | ALIFORNIA                                                               | <b>X</b>             |
| 1234 NELSON RC                                                                                                    | DAD                                                                                       | State: (7)p:                                                 | 1234 NEL                                                                                                    | SON                                     | ROAD                                    | )                      | Sittle 72                                                               |                      |
| BEVERLY HILLS                                                                                                    |                                                                                           | CA 90210                                                     | BEVERLY<br>Location Prome                                                                                                    | / HIL                                   | LS                                      |                        | CAS                                                                     | 0210                 |
| (877)887-7784                                                                                                    | Tour                                                                                      |                                                              | (877)887-7                                                                                                    | 784                                     |                                         |                        |                                                                         |                      |
| Without Advances (1997)                                                                                                    | Mill.                                                                                     |                                                              | BILL@PUF                                                                                                    | RFEC                                    | TIONPE                                  | TS.CO                  | М                                                                       | Pri con l            |
| NONE                                                                                                    |                                                                                           |                                                              | BILL@PUF                                                                                                    | RFEC                                    | TIONPE                                  | TS.CO                  | M                                                                       |                      |
| William Nelson, CEC                                                                                                    |                                                                                           |                                                              | 12-334554                                                                                                    | 15                                      |                                         | 2.4                    | E-mail Mentaly Stelement                                                | Solu Pica            |
| hppi of Goodul/Simvien Sold<br>RETAIL: (5399) Miscellaneous Ge                                                                                                    | eneral Merchandise Stores                                                                 | Processing Frequency                                         | Mail to Ottain Addimts-                                                                                                    |                                         |                                         |                        | Villamily Report Solaromi                                               |                      |
| Han Minchard over accepted MasterCard/Visa7<br>Has Menutravi over been terminated by another pro-                                                                                                    | Vies No<br>chaser? Vies Vies                                                              | Mensily Disesseral                                           | Corrent Address Since<br>3/1999                                                                                                    | 4/1                                     | 986                                     | 1986                   | Mail Statements to:                                                     |                      |
| OWNERS/OFFICERS INFORM                                                                                                    | IATION (PARTNERSHI                                                                        | MUST REFLECT 519                                             | % OR MORE OWN                                                                                                    | ERSHIP                                  | )                                       |                        |                                                                         |                      |
| WILLIAM NELSON                                                                                                    |                                                                                           | CEO                                                          |                                                                                                    |                                         |                                         | 123-4                  | 15-6789                                                                 |                      |
| 925 PARTON BLVD                                                                                                    |                                                                                           | LOS ANGEI                                                    | ES                                                                                                    | CA                                      | 90236                                   | (760)                  | 542-8473                                                                |                      |
| Previous Address                                                                                                    | al -                                                                                      | BIRMINGHA                                                    | M                                                                                                    | AL                                      | 41232                                   | 05/26                  | 6/1960                                                                  | ti al Denmidilo<br>O |
| 2397 WILSON BLVD                                                                                                    |                                                                                           | N/A                                                          |                                                                                                    |                                         |                                         | Spokal Sech            | aty #                                                                   |                      |
| 2397 WILSON BLVD<br>Owner 2 Name:<br>N/A                                                                                                    |                                                                                           |                                                              |                                                                                                    | State:                                  | 10000                                   | 8005                   | 551234                                                                  |                      |
| 2397 WILSON BLVD<br>Owner 2 Name:<br>N/A<br>Commit Methics<br>N/A                                                                                                    |                                                                                           | N/A                                                          |                                                                                                    | AL                                      | 11000                                   |                        |                                                                         | 0) (Writeship        |
| 2397 WILSON BLVD<br>Owner 2 Name:<br>N/A<br>Crimet Methew<br>N/A<br>Provem Address<br>N/A                                                                                                    |                                                                                           | N/A<br>N/A<br>N/A                                            |                                                                                                    | AL<br>State:<br>AL                      | 11000                                   | 01/01                  | /1901                                                                   | 0                    |
| 2397 WILSON BLVD<br>Ower 2 Name:<br>N/A<br>Comm Address<br>N/A<br>Proves Address<br>N/A<br>BANK ACCOUNT INFORMA                                                                                                    | TION Merchanta using Ste                                                                  | N/A<br>N/A<br>N/A                                            | back-end settlement s                                                                                                    | AL<br>State:<br>AL                      | 11000<br>11000                          | Date of Birth<br>01/01 | /1901                                                                   | 0                    |
| 2397 WILSON BLVD<br>Owner 2 Name:<br>N/A<br>Comm Moleca<br>N/A<br>Provate Jodnesa<br>N/A<br>BANK AGCOUNT INFORMA<br>Bank Name 1:<br>BANK OF AMERICA                                                                                                    | TION Merchants using Ste                                                                  | Cay<br>N/A<br>Cay<br>N/A<br>N/A                              | back-end settlement s<br>Rev Contract<br>LEWIS PUI                                                                                   | AL<br>State:<br>AL<br>system car        | 11000<br>11000<br>1 now use two 0       | Date of Bern<br>01/01  | /1901                                                                   | 0                    |
| 2397 WILSON BLVD<br>Owner 2 Name:<br>N/A<br>Connot Address<br>N/A<br>Provage Address,<br>N/A<br>BANK ACCOUNT INFORMA<br>Bane Name 1:<br>BANK OF AMERICA<br>Sava Power#<br>(800)232-4556                                                                                                    | TION Merchants using Ste<br>Againg #<br>12345678                                          | N/A<br>by<br>N/A<br>willing Payment Technologies             | Backand settlement s<br>Raw Contract<br>LEWIS PUI<br>Accust #<br>098765432                                                           | AL<br>State:<br>AL<br>yetom car<br>LLEN | 11000<br>20<br>11000                    | Date of Bein           | /1901                                                                   | 0                    |
| 2397 WILSON BLVD<br>Owner 2 Name:<br>N/A<br>Comet Address<br>N/A<br>Provess Address<br>N/A<br>BANK ACCOUNT INFORMA<br>Bank Name 1:<br>BANK OF AMERICA<br>East Name #<br>(800)232-4556<br>Bank Name 2: (For adjustments and fees of<br>N/A                                                                                                    | TION Merchanta using Sto<br>Recurso of<br>12345678                                        | M/A<br>M/A<br>M/A<br>N/A<br>Milling Payment Technologics     | back-and settlement s<br>Bare Contact<br>LEWIS PUI<br>Access &<br>098765432<br>Bare Contact                                          | AL<br>Biale:<br>AL<br>uystem car        | 11000<br>@P<br>11000                    | Date of Bein           | /1901                                                                   | 0                    |
| 2397 WILSON BLVD<br>Ower 2 Name:<br>N/A<br>Count Addes<br>N/A<br>Proves Jodess,<br>N/A<br>BANK ACCOUNT INFORMA<br>Bank Name 1:<br>BANK OF AMERICA<br>Bank Nome 4<br>(8000)232-4556<br>Bank Name 2: (For adjustments and fees of<br>N/A<br>Bank Provede                                                                                                    | TION Merchants using St<br>Pouring of<br>12345678<br>Ny<br>Pouring of<br>10000000         | N/A<br>Grin<br>N/A<br>NINg Payment Technologies              | back-ond adtioment a<br>Raw Contree<br>LEWIS PUI<br>Accurr #<br>098765432<br>Raw Contree<br>Accurr #<br>10000000                     | AL<br>State:<br>AL<br>system con        | T1000<br>BP<br>11000<br>t now use two t | Date of Skin           | /1901<br>Date Aacount Dremed<br>0/0<br>Date Anount Dremed<br>0/0        | 0                    |
| 2397 WILSON BLVD<br>Ower 2 Name:<br>N/A<br>Count Millers<br>N/A<br>Proves Address<br>N/A<br>Bank Name 1:<br>BANK OF AMERICA<br>Bank Name 2: (For adjustments and fees of<br>N/A<br>Bank Name 2: (For adjustments and fees of<br>N/A<br>Bank Power#<br>ADDITIONAL GARD OPTION                                                                                                    | 110N Merchanta using Ste<br>Pouring of<br>12345678<br>Ny)<br>Pouring of<br>10000000<br>IS | N/A<br>by<br>N/A<br>htting Payment Technologies<br>9         | back-and settlement s<br>Raw Contree<br>LEWIS PUI<br>Accust #<br>098765432<br>Raw Contree<br>Accust #<br>100000000                   | AL<br>State:<br>AL<br>system can        | 11000<br>20<br>11000                    | Dale of Bell           | /1901<br>Date Automatil Dipened<br>0/0<br>Date Automatil Dipened<br>0/0 | 0                    |
| 2397 WILSON BLVD<br>Owner 2 Name:<br>N/A<br>Count Milleon<br>N/A<br>Proves Address<br>N/A<br>Bank ACCOUNT INFORMA<br>Bank ACCOUNT INFORMA<br>Bank ACCOUNT INFORMA<br>Bank Name 1:<br>BANK OF AMERICA<br>Bank Name 2: [For adjustments and less of<br>N/A<br>Bank Name 2: [For adjustments and less of<br>N/A<br>Bank Proved#<br>ADDITIONAL CARD OPTION<br>Eadding American Counts # | TION Merchanta using Sto<br>Pouring of<br>12345678<br>Ny)<br>Pouring of<br>10000000<br>IS | City<br>N/A<br>City<br>N/A<br>NINg Payment Technologies<br>9 | Enckeond solliement s<br>Raw Contract<br>LEWIS PUI<br>Accurr #<br>098765432<br>Raw Contract<br>Barr Contract<br>Accurr #<br>10000000 | AL<br>state:<br>AL<br>system co<br>LLEN | 11000<br>26<br>11000                    | Date of Bell<br>01/01  | /1901<br>Date Anonuil Dremed:<br>0/0<br>Date Anonuil Dremed:<br>0/0     | 0                    |

# Page 2

| Merchant Vom                                                                                                    | ns Iliese                                                                                                    | es like p                                                                                        | remises NI/A                                                                                                    | ache and ph                                                                                                    | 0555                                             | ford if merchant location is leased:                                                                                                    | I have physically and a have physically a<br>the i am attactions, a least one of the fol-                                                                                                    | espected the treatment premises of t<br>lowing documents.                                                                                                    | the mentiount of this uddres                                                                                                    | 4                                                                    |
|----------------------------------------------------------------------------------------------------|----------------------------------------------------------------------------------------------------|--------------------------------------------------------------------------------------------------|----------------------------------------------------------------------------------------------------|----------------------------------------------------------------------------------------------------|--------------------------------------------------|----------------------------------------------------------------------------------------------------|----------------------------------------------------------------------------------------------------|----------------------------------------------------------------------------------------------------|----------------------------------------------------------------------------------------------------|----------------------------------------------------------------------|
| Anrohant Locath                                                                                                    | on Tune:                                                                                                    |                                                                                                  | Merchantarrow                                                                                                    | - 00                                                                                                    | tuction factor                                   | 1204                                                                                                    | Business License Copy                                                                                                    | of Drivers License 📃 Pho                                                                                                    | one Bill 🔲 Sales In                                                                                                    | valces, Ads, etc                                                     |
| Recuil Store From                                                                                                    | on type.                                                                                                    |                                                                                                  | C) Yes                                                                                                    | No.                                                                                                    | ana ny minar                                     | an enclose and a shine and                                                                                                    | Davil Liunter                                                                                                    |                                                                                                    |                                                                                                    |                                                                      |
| Residence                                                                                                    |                                                                                                    |                                                                                                  | Merchant is ade                                                                                                    | quately state                                                                                                    | eft and stocke                                   | d to do minutess?                                                                                                    | Paul Hunter                                                                                                    |                                                                                                    |                                                                                                    | _                                                                    |
| Warehouse                                                                                                    |                                                                                                    |                                                                                                  | Have you taken                                                                                                    | pictures of th                                                                                                    | e lielice and                                    | outside of the oremises?                                                                                                    | PRINT DEP NAME.                                                                                                    |                                                                                                    |                                                                                                    |                                                                      |
| Other                                                                                                    |                                                                                                    |                                                                                                  | Yos                                                                                                    | 1 No                                                                                                    |                                                  |                                                                                                    |                                                                                                    |                                                                                                    |                                                                                                    |                                                                      |
|                                                                                                    | _                                                                                                    | - 1                                                                                              | Have you confir                                                                                                    | mied the iden                                                                                                    | inty of the per                                  | son who signed the application?                                                                                                    | REP SIGNATURE:                                                                                                    |                                                                                                    | DAT                                                                                                    | E                                                                    |
| OUIPMEN                                                                                                    | NT SET U                                                                                                    | UP                                                                                               | NEORMA                                                                                                    | TION                                                                                                    |                                                  |                                                                                                    |                                                                                                    |                                                                                                    |                                                                                                    |                                                                      |
|                                                                                                    |                                                                                                    |                                                                                                  |                                                                                                    |                                                                                                    |                                                  |                                                                                                    |                                                                                                    |                                                                                                    |                                                                                                    |                                                                      |
| Exists                                                                                                    | Туре                                                                                                    | Ma                                                                                               | nufacturer                                                                                                    | Model                                                                                                    | Comm                                             | Features                                                                                                    |                                                                                                    |                                                                                                    |                                                                                                    | Qty                                                                  |
| N U                                                                                                    | Gateway                                                                                                    | y SPI                                                                                            | Diam                                                                                                    | VD1000                                                                                                    | Dial                                             | Capture: Host; Debit: N; G                                                                                                    | ift: N; Auto Invoice: N; AVS:                                                                                                    | Clerk Nums: N; CVV:                                                                                                    | N; Dial Backup:                                                                                                    | ÷                                                                    |
| -                                                                                                    | remina                                                                                                    | II EXC                                                                                           | Digin                                                                                                    | XD1000                                                                                                    | Diai                                             | N; Fraud: N; Auto Close:                                                                                                    | N                                                                                                    |                                                                                                    |                                                                                                    | 1                                                                    |
| Y                                                                                                    | Terminal                                                                                                    | I Exa                                                                                            | Digm                                                                                                    | XD2000                                                                                                    | Dial                                             | N; Fraud: N; Auto Close:                                                                                                    | ift: N; Auto Invoice: N; AVS: N<br>N                                                                                                    | Clerk Nums: N; CVV:                                                                                                    | N; Dial Backup:                                                                                                    | 3                                                                    |
|                                                                                                    |                                                                                                    |                                                                                                  |                                                                                                    |                                                                                                    |                                                  |                                                                                                    |                                                                                                    |                                                                                                    |                                                                                                    |                                                                      |
| RICING S                                                                                                    | CHEDU                                                                                                    | ILE                                                                                              | 3TIE                                                                                                    | R                                                                                                    |                                                  |                                                                                                    |                                                                                                    |                                                                                                    |                                                                                                    |                                                                      |
| RICING S                                                                                                    | CHEDU<br>Ina/MasterCard<br>Basis Points                                                                                                    | JLE                                                                                              | 3TIE<br>Visa Mas                                                                                                    | R<br>ter Carit<br>um                                                                                                    |                                                  | Gitt Card Program and Schedule of<br>Program Type*                                                                                                    | Charges:                                                                                                    | PIN Debit/EBT Services:<br>Debit Schedule of Charges.                                                                                                    |                                                                                                    |                                                                      |
| RICING S                                                                                                    | CHEDU<br>Ina/MeserCard<br>Basis Points                                                                                                    | ILE                                                                                              | STIE<br>Visa/Mas<br>Per M<br>Diutoo                                                                                                    | R<br>ter Card<br>un                                                                                                    |                                                  | Gift Card Program and Schedule of<br>Program Type*                                                                                                    | Charges:                                                                                                    | PHN Dubit/EBT Services:<br>Debit Schedule of Charges.<br>Authorization Fee                                                                                                    | \$                                                                                                    |                                                                      |
| RICING S                                                                                                    | CHEDU<br>Inar/AnsterCard<br>Basis Points<br>Discover<br>Basis Points                                                                                                    | JLE                                                                                              | 3TILE<br>Visa/Mas<br>Per A<br>Disco<br>Per A                                                                                                    | IR<br>ter Card<br>um<br>wr                                                                                                    |                                                  | Gift Card Program and Schedule of<br>Program Type*                                                                                                    | Charges:                                                                                                    | PIN Debil/EBT Services:<br>Debit Schedule of Charges:<br>Autocratical Fee                                                                                                    | \$                                                                                                    |                                                                      |
| RICING S<br>ass Through Vi<br>ered                                                                                                    | CHEDU<br>Ing/MeserCard<br>Buils Points<br>Discover<br>Baels Points                                                                                                    | JLE                                                                                              | 3TILE<br>Visit Mas<br>Per A<br>Discount                                                                                                    | R<br>Card<br>Lon<br>Wer<br>Lon<br>Pe                                                                                                    | r Aulb                                           | Gift Card Program and Schedule of<br>Program Type*<br>Quick Card Print on Dem<br>• Card Drider Dwahly                                                                                                    | Charges:<br>and Costonn Costonn Exposes                                                                                                    | PIN Debil//EBT Services;<br>Debit Schedule of Charges:<br>Autocontrol Fel<br>Mostifuly Fel                                                                                                    | \$\$                                                                                                    |                                                                      |
| RICING S<br>as Through W<br>ared<br>asterCard/Visa Che                                                                                                    | CHEDU<br>Inu/AusserCard<br>Runky Points<br>Discover<br>Reals Points<br>eck Card Qualifi                                                                                                    | died                                                                                             | 3TILE<br>Visa Máss<br>Per A<br>Disco                                                                                                    | R<br>recard<br>um<br>Pe                                                                                                    | r Auth                                           | Gift Card Program and Schedule of<br>Program Type*<br>Quick Card Print on Dem<br>Gard Drder Quantify<br>Card Drder Quantify                                                                                                    | Charges:<br>and Custom Custom Express                                                                                                    | PHI Debit/EBT Services:<br>Dealt Schedule of Charges:<br>Autocization FeE<br>Mostifuly Fee<br>In addition to the autocitation<br>ther recent depending on th                                                                                                    | \$\$<br>\$\$<br>fee, all network fees, will be                                                                                                    | passed through to                                                    |
| RICING S<br>ss Through W<br>and<br>enterCant/Visa Che<br>acover Cant Check                                                                                                    | CHEDU<br>Ina/MeserCard<br>Rouse Points<br>Discover<br>Basis Points<br>edit Card Qualified                                                                                                    | d<br>d<br>djed                                                                                   | 3TILE<br>Visa/Más<br>Per A<br>Disco<br>Per A                                                                                                    | R<br>rer Cart<br>wer<br>wer<br>m<br>Pe                                                                                                    | r Aufb                                           | Gift Card Program and Schedule of<br>Program Type*<br>Quick Card Print on Dem<br>- Gard Order Obanhity<br>- Card Order Price                                                                                                    | Charges:<br>and Custom Crustom Express<br>\$                                                                                                    | PHI Debit/EBT Services:<br>Dealt Schedule of Charges:<br>Authoration FeE<br>Monthly Fee<br>In addition to the attractuation<br>the merchant depending on the                                                                                                    | \$<br>\$<br>foe, all network fees will be<br>ombreak the automorpsico w                                                                                                    | passied through to                                                   |
| RICING S<br>as Through Wi<br>enerd<br>enterCand/Visa Cine<br>acover Cand Cinesk<br>otherCand/Visa Cine                                                                                                    | CONTENTION<br>International Contention<br>Oncover<br>Basis Poents<br>eck Dard Qualified<br>Card Qualified<br>ddf Card Qualified                                                                                                    | JLE<br>d<br>lifed<br>d                                                                           | 3TIE<br>Visti Maria<br>Per A<br>Discount<br>Discount                                                                                                    | Pe<br>Pe                                                                                                    | r Autb<br>0.10                                   | Gift Card Program and Schedule of<br>Program Type*<br>Quick Card Print on Dem<br>Gant Order OwnHity<br>Cantl Order Price<br>Slored Value Auth Fee <sup>1,4</sup>                                                                                                    | Charges:<br>and Clussom Clussom Express<br>\$\$                                                                                                    | PHI Debit/EBT Services:<br>Debit Schedule of Charges.<br>Autocontou Fel<br>Morathly Fel<br>In addition to the autocontour<br>ther renconic depending on the<br>FRT Schedule of Charges:                                                                                                    | \$<br>\$<br>fee, all network fees will be<br>reheaved. the authomospico w                                                                                                    | pæssed through to<br>na routid through                               |
| RICING S<br>as Through Vi<br>enter<br>anter Cant Visa Cire<br>acover Cant Ciresh<br>enterCant Visa Cire<br>acover Cant Ciresh<br>acover Cant Ciresh<br>acover Cant Ciresh                                                                                                    | CALLEDU<br>InstAnzerGard<br>Insta Points<br>Discover<br>Basis Points<br>edit Card Qualified<br>Card Qualified<br>Card Qualified                                                                                                    | JLE<br>d<br>dilad<br>d                                                                           | 3TIE<br>VestMacs<br>Per A<br>Discount<br>Discount<br>0.00<br>0.00                                                                                                    | Pe<br>Pe<br>Pe<br>Pe<br>Pe<br>Pe<br>Pa<br>Pa<br>Pa                                                                                                    | r Auth<br>0.10<br>0.11                           | Gift Card Program and Schedule of<br>Program Type*<br>Card Card Print on Dem<br>Card Order OwnHity<br>Card Order OwnHity<br>Card Order Price<br>Stored Value Auth Fee <sup>1.4</sup><br>Block Activition Fee                                                                                                    | Charges:<br>and Clustorn Express<br>S<br>S<br>S<br>S<br>S                                                                                                    | PH Debit/EBT Services:<br>Debit Schedule of Charges.<br>Authoropologi Fee<br>Monitally Fee<br>In addition to the authorization<br>the restronard depending on the<br>ERT Schedule of Charges:<br>FEG #                                                                                                    | \$<br>\$<br>fee, all network frees will be<br>motiveris the authomatico w                                                                                                    | passed through to                                                    |
| RICING S<br>as Through W<br>read<br>eterCard/Visi Circ<br>cover Card Circle<br>eterCard/Visi Circ<br>cover Card Card<br>any Card/Card                                                                                                    | SCHEDU<br>ma/AusterCard<br>Ranak Points<br>Discover<br>Rasals Points<br>card Quality<br>Card Quality<br>Card Quality<br>(Quality<br>(Quality<br>(Quality<br>(Quality))                                                                                                    | ULE<br>d<br>d<br>d<br>d<br>d<br>d<br>d<br>a<br>unified                                           | 3TIE<br>Visa Misi<br>Pie A<br>Discount<br>Discount<br>0.0.0<br>0.0<br>0.0                                                                                                    | Per Card<br>NV VII<br>Per<br>22<br>03<br>99                                                                                                    | 0.10<br>0.11<br>0.10                             | Gift Card Program and Schedule of<br>Program Type*<br>Card Card Print on Demi<br>Card Droter OwnHity<br>Card Droter Price<br>Slored Value Auth Fee**<br>Hillock Activation Fee                                                                                                    | Charges:<br>and Oussom Caustom Exposes<br>\$<br>\$<br>\$<br>\$                                                                                                    | PH Debl//EBT Services:<br>Debt Schedule of Charges.<br>Autocoulou Fee<br>Monthly Fee<br>In addition to the autocoulou<br>the reactional depending on the<br>ERT Schedule of Charges:<br>FBC #<br>                                                                                                    | \$<br>S<br>fee, all network frees will be<br>network the authomorphics will                                                                                                    | passed through to<br>na routid through                               |
| RICING S<br>as Through W<br>aread<br>elerCaet/Was Cre<br>cover Clind Creat<br>cover Clind Creat<br>cover Clind Creat<br>cover Clind Creat<br>cover Clind Creat<br>cover Creat Vice Clind<br>cover Creat Vice Clind<br>cover Creat Vice Clind                                                                                                    | SCHEDU<br>mar/MeserCard<br>Nania Points<br>Discover<br>Basis Points<br>edit Card Qualified<br>Card Qualified<br>Card Qualified<br>Card Qualified<br>Cooper Mid-Qualified<br>cooper Mid-Qualified<br>cooper Mid-Qualified                                                                                                    | d<br>d<br>d<br>d<br>d<br>d<br>d<br>d<br>d<br>d<br>d<br>d<br>d<br>d<br>d<br>d<br>d<br>d<br>d      | 3TIE<br>Yes Mes<br>Per A<br>Discount<br>0.0<br>0.0<br>0.0<br>0.5<br>1.8                                                                                                    | Pe                                                                                                    | 0.10<br>0.11<br>0.10<br>0.15                     | Gift Card Program and Schedule of<br>Program Type*<br>Card Card Print to Demu<br>Card Dreier Quantity<br>Card Dreier Quantity<br>Card Order Price<br>Stored Value Auth Fee**<br>Block Activation Fee<br>Stored Value Schup Fee                                                                                                    | Charges:<br>and Oussom Caustom Exposes<br>\$<br>\$<br>\$<br>\$<br>\$                                                                                                    | PH Debl//EBT Services:<br>Deblt Schedule of Charges.<br>Autonomous Fee<br>Monthly Fee<br>In addition to the autonotrainer<br>the renconard depending on the<br>ERT Schedule of Charges:<br>ERT Schedule of Charges:<br>ERT & e<br>Can't Genetic Day                                                                                                    | \$<br>\$<br>network free will be<br>network the adhrenzation w                                                                                                    | passed hrough 10<br>na rockéd izrough                                |
| RICING S<br>as Through Vi<br>as Through Vi<br>as the Card Visa Cru<br>cover Card Cruck<br>and Card Visa Cru<br>cover Card Cruck<br>and Card Visa Cru<br>cover Card Visa Cru<br>and Card Visa Cru<br>and Card | CHEDU<br>Ina/MaserCard<br>Brank Points<br>Discover<br>Brank Points<br>edit Card Qualified<br>edit Card Qualified<br>edit Card Qualified<br>edit Card Qualified<br>edit Card Qualified<br>edit Card Qualified<br>edit Card Qualified<br>edit Card Qualified                                                                                                    | d<br>d<br>d<br>d<br>d<br>d<br>d<br>d<br>d<br>d<br>d<br>d<br>d<br>d<br>d<br>d<br>d<br>d<br>d      | 3TTIE<br>VisAMac<br>Per A<br>Discount<br>0.0<br>0.0<br>0.0<br>0.9<br>1.8<br>Blicount                                                                                                    | Pe<br>22<br>33<br>99<br>99                                                                                                    | r Auth<br>0.10<br>0.11<br>0.10<br>0.15<br>r Auth | Gift Card Program and Schedule of Program Type* ☐ Quick Card ☐ Print to Demo Gard Ender Quantify Gard Ender Quantify Gard Under Price Gift Corder Price Gift Card Auth Fee** Gift Card Auth Fee** Gift Card Value Schup Fee Stored Value Schup Fee Paper Report Dalivery Lee.                                                                                                    | Charges:<br>and Doustorn Coustorn Express<br>\$\$<br>\$\$<br>\$\$<br>\$                                                                                                    | PIH Debit/EBT Services:<br>Debit Schedule of Charges<br>Autorization Fee<br>Maintay Fee<br>In addition to the autorization<br>the merchand depending on the<br>ERT Schedule of Charges<br>ERT Schedule of Charges<br>ERT Schedule of Charges<br>ERT Schedule of Charges                                                                                                    | \$<br>\$<br>tee, all network feets will be<br>a network the authorization w                                                                                                    | pacesed through to                                                   |
| RICING S<br>as Through Vi<br>as Through Vi<br>red<br>sterCard/Visi Cre<br>cover Card/Card<br>Card/Visi Cre<br>cover Card/Card<br>cover Card/Card<br>cover Card/Card<br>cover Card/Card<br>Card/Visi Cre<br>sterCard/Visi Cre<br>cover Card/Card<br>Card/Visi Cre<br>cover Card/Card<br>Card/Visi Cre<br>cover Card/Card<br>Card/Visi Cre<br>cover Card/Card<br>Card/Visi Cre<br>cover Card/Card<br>Card/Visi Cre<br>cover Card/Card<br>Card/Visi Cre<br>cover Card/Card<br>Card/Visi Cre<br>cover Card/Card<br>Card/Visi Cre<br>cover Card/Card/Visi Cre<br>cover Card/Card/Visi Cre<br>cover Card/Card/Visi Cre<br>cover Card/Card/Visi Cre<br>cover Card/Card/Visi Cre<br>cover Card/Card/Visi Cre<br>cover Card/Card/Visi Cre<br>cover Card/Visi Cre<br>cover Card/Visi Card/Visi Cre<br>cover Card/Visi Card/Visi                                                                             | CONTENTS<br>mark/heterCard<br>Basis Points<br>Discover<br>Basis Points<br>Card Qualify<br>Card Qualify<br>Card Card Card Card Card Card Card Card                                                                                                    | t<br>d<br>d<br>d<br>d<br>d<br>d<br>d<br>d<br>d<br>d<br>d<br>d<br>d<br>d<br>d<br>d<br>d<br>d<br>d | STIE                                                                                                    | Pe<br>22<br>33<br>99<br>Pe                                                                                                    | r Auth<br>0.10<br>0.11<br>0.10<br>0.15<br>r Auth | Bilt Card Program and Schedule of<br>Program Type*<br>☐ Quick Card ☐ Print on Demi<br>• Card Drider Quantify<br>• Card Drider Quantify<br>• Card Order Phroc<br>• Stored Value Auth Fee**<br>• Block Activation Fee<br>• Stored Value Satup Fee<br>• Paper Report Dalivery Fee<br>• Stored Value OnLy Fee                                                                                                    | Charges:<br>and Dostorn Clustorn Express<br>\$\$<br>\$\$<br>\$\$<br>\$\$<br>\$                                                                                                    | PIM Debit/EBT Services:<br>Debit Schedule of Charges<br>Autorization Fee<br>Maintay Fee<br>In addition to the autorization<br>the merchand depending on the<br>ERT Schedule of Charges<br>ERT Schedule of Charges | \$<br>\$<br>n metwork the automication w                                                                                                    | parsea through to<br>na round through to                             |
| RICING S<br>as Through Vi<br>reed<br>sterCardVisis Cric<br>cover Card Ories<br>cover Card Ories<br>cover Card Ories<br>cover Card Ories<br>cover Card Ories Oris<br>enterCardVisis Oris<br>enterCardVisis Oris<br>enterCardVisis Oris<br>enterCardVisis Oris<br>enterCardVisis Oris<br>enterCardVisis Oris<br>enterCardVisis Oris                                                                                                    | CONTENT                                                                                                    | d<br>d<br>d<br>d<br>d<br>d<br>d<br>d<br>d<br>d<br>d<br>d<br>d<br>d<br>d<br>d<br>d<br>d<br>d      | STIE                                                                                                    | Per Per                                                                                                    | 0.10<br>0.11<br>0.10<br>0.15<br>r Auth           | Gift Card Program and Schedule of<br>Program Type*<br>□ Quick Card □ Print en Dem<br>• Card Dirder Quantity<br>• Card Dirder Quantity<br>• Card Dirder Phrac<br>• Stored Value, Auth Fee**<br>• Block Activation Fee<br>• Stored Value, Salap Fee<br>• Stored Value, ORLY Fee<br>• Stored Value, ORLY Fee<br>• Monthly Sandon Fac.                                                                                                    | Charges:<br>and Costom Costom Express<br>\$\$<br>\$\$<br>\$\$<br>\$\$<br>\$                                                                                                    | PIH Debit/EBT Services:<br>Debit Schedule of Charges.<br>Autocorologi Fee<br>Markity Fee<br>In addition to the autocorologi<br>the merchand depending on the<br>ERT Schedule of Charges.<br>ERT Schedule of Charges.<br>ERT Schedule of Charges.<br>ERT Schedule of Charges.<br>ERT Schedule of Charges.<br>ERT Schedule of Charges.<br>ERT Schedule of Charges.<br>ERT Schedule of Charges.<br>ERT Schedule of Charges.<br>ERT Schedule of Charges.<br>ERT Schedule of Charges.<br>ERT Schedule of Charges.<br>ERT Schedule of Charges.<br>Schedule of Charges.<br>Mercharges and second program.                                                                                                    | \$<br>\$<br>fee, all network feets will be<br>a network the automozation w<br>\$<br>\$<br>network 60-day mult                                                                                                    | parased through to                                                   |
| RICING S<br>as Through Vi<br>enterCant/Visi Cric<br>cover Cant Orick<br>cover Cant Orick<br>cover Cricht Cant<br>anterCant/Visia Cric<br>cover Cricht Cant<br>anterCant/Visia Cric<br>cover Cricht Cant<br>anterCant/Visia Cric<br>cover Cricht Cant<br>anterCant Targ<br>Despi E<br>as Fate                                                                                                    | CONTECTION<br>mar/MesterCand<br>Basils Points<br>Discover<br>Basils Points<br>Cael Qualified<br>cael Qualified<br>cael Qualified<br>caever Non-Qual<br>get Rate taeses i<br><br>Desca                                                                                                    | d<br>d<br>d<br>d<br>d<br>d<br>d<br>d<br>d<br>d<br>d<br>d<br>d<br>d<br>d<br>d<br>d<br>d<br>d      | STIE                                                                                                    | R<br>we card<br>we we<br>Pe<br>22<br>33<br>99<br>99<br>Pe                                                                                                    | 0.10<br>0.11<br>0.10<br>0.15<br>r Auth           | Gift Card Program and Schedule of<br>Program Type*<br>□ Quick Card □ Print by Dem<br>- Card Drider Quanhity<br>- Card Drider Quanhity<br>- Card Drider Price<br>- Stored Value, Auth Fee <sup>4,4</sup><br>- Block Activation Fee<br>- Stored Value, Setup Fee<br>- Stored Value, ORLY Fee<br>- Stored Value, ORLY Fee<br>- Monthly Service Fee                                                                                                    | Charges:<br>and Costom Costom Express<br>\$\$<br>\$\$<br>\$\$<br>\$\$<br>\$\$<br>\$\$<br>\$                                                                                                    | PIN Debit/EBT Services:<br>Debit Schedule of Charges.<br>Autocorologi Fee<br>Markity Fee<br>In addition to the autocorologi<br>the merchand depending on the<br>ERT Schedule of Charges.<br>ERT Schedule of Charges.        | \$<br>\$<br>foe, all network feets will be<br>o network the automozation w<br>\$<br>\$<br>net free 60- day (ha)<br>hock free.                                                                                                    | parsed through to                                                    |
| RICING S<br>as Through Vi<br>anterCant/Visi Crit<br>cover Cind Criesk<br>enterCant/Visi Crit<br>cover Cind Criesk<br>enterCant/Visi Crit<br>acover Crit(Cant<br>Visit)<br>Back<br>Back<br>adAtstanCant Tar<br>Dept<br>as Faze<br>entrange                                                                                                    | CONCENTRATION<br>mar/MesterCard<br>Basils Points<br>Discover<br>Basils Points<br>Card Qualified<br>Card Qualified<br>Card Card Card Card Card Card Card Card                                                                                                    | d<br>d<br>d<br>d<br>d<br>d<br>d<br>d<br>d<br>d<br>d<br>d<br>d<br>d<br>d<br>d<br>d<br>d<br>d      | STIE                                                                                                    | R<br>Want<br>III<br>Pe<br>22<br>33<br>99<br>99<br>99                                                                                                    | 0.10<br>0.11<br>0.10<br>0.15<br>r Auth           | Gift Card Program and Schedule of<br>Program Type*<br>□ Quick Card □ Print by Dem<br>• Card Drider Quantify<br>• Card Drider Quantify<br>• Card Drider Price<br>• Stored Value Auto Fee**<br>• Block Activation Fee<br>• Stored Value Schup Fee<br>• Stored Value OnLy Fee<br>• Stored Value OnLy Fee<br>• Montify Service Fee<br>• Aft Service Fee<br>• Aft Service Fee                                                                                                    | Charges:<br>and Clustom Express<br>\$\$<br>\$\$<br>\$\$<br>\$\$<br>\$\$<br>\$\$<br>\$\$                                                                                                    | PIN Debit/EBT Services:<br>Debit Schedule of Charges<br>Autoconcol Fee<br>Markity Fee<br>In addition to the authorization<br>the merchand depending on the<br>ERT Schedule of Charges<br>ERT Schedule of Charges<br>FRC #<br>☐ Cash Bentifs Only<br>Authorization Fee<br>Sterling Advantage:<br>Agent-participating program<br>Merchands and avoines (o wains, of                                                                                                    | \$<br>\$<br>foe, all network feets will be<br>o retwork the authomozation w<br>\$<br>for these 60- day (ha)<br>hack fires.                                                                                                    | parseta through to<br>rea round through to                           |
| RICING S<br>as Through Vi<br>and Cand Visa Cric<br>cover Cand Crick<br>enter Cand Visa Cric<br>cover Cand Crick<br>enter Cand Visa Cric<br>cover Crick Cand<br>enter Cand Visa Cric<br>enter Cand Visa Cric                                                  | CONTECTION<br>mar/MesterCard<br>Basils Points<br>Discover<br>Basils Points<br>Card Qualified<br>Card Qualified<br>Card Card Qualified<br>Card Card Card Card Card Card Card Card                                                                                                    | d<br>d<br>d<br>d<br>d<br>d<br>d<br>d<br>d<br>d<br>d<br>d<br>d<br>d<br>d<br>d<br>d<br>d<br>d      | STIE                                                                                                    | R<br>Want<br>IIII<br>Pe<br>22<br>23<br>30<br>99<br>99<br>Pe                                                                                                    | 0.10<br>0.11<br>0.10<br>0.15<br>r Auth           | Gift Card Program and Schedule of<br>Program Type*<br>□ Quick Card □ Print by Dem<br>• Card Drider Quantify<br>• Card Drider Quantify<br>• Card Drider Price<br>• Stored Value Auto Fee**<br>• Block Activition Fee<br>• Stored Value Schup Fee<br>• Stored Value Chalv Fee<br>• Stored Value Chalv Fee<br>• Stored Value Chalv Fee<br>• Montify Service Fee<br>• Montify Service Fee<br>• Montify Service Fee<br>• Montify Service Fee                                                                                                    | Charges:<br>and Oussom Coustom Express<br>\$\$<br>\$\$<br>\$\$<br>\$\$<br>\$\$<br>\$\$<br>\$\$<br>\$\$<br>\$\$                                                                                                    | PIN Debit/EBT Services:<br>Debit Schedule of Charges<br>Autoconcol Fee<br>Markity Fee<br>In addition to the authorization<br>the merchand depending on the<br>ERT Schedule of Charges<br>FRC #<br>☐ Cash Bentifs Only<br>Authorization Fee<br>Sterling Advantage:<br>Agent-participating program<br>Merchanta endo encolor                                                                                                    | \$<br>\$<br>fore, all network frees will be<br>o retwork the authomozation w<br>\$<br>manual free 60- day (ha)<br>hack frees.                                                                                                    | parseta through to<br>rea round through to                           |
| RICING S<br>as Through Vi<br>energed<br>enterCandVisa Con-<br>cover Cand Crissik<br>enterCandVisa Cos<br>cover Cand Crissik<br>enterCandVisa Cos<br>cover CandVisa Cos<br>enterCandVisa Cos<br>enterCandVisa | CONTENT<br>Institute Points<br>Discover<br>Basis Points<br>Discover<br>Basis Points<br>Card Qualified<br>Card Qualified<br>Card Card Qualified<br>Card Card Qualified<br>Card Card Card Card Card Card Card Card                                                                                                    | d<br>d<br>d<br>d<br>d<br>d<br>d<br>d<br>d<br>d<br>d<br>d<br>d<br>d<br>d<br>d<br>d<br>d<br>d      | 3TTLE<br>Yeav Mark<br>Per A<br>Discount<br>0.0<br>0.0<br>0.0<br>1.8<br>Discount                                                                                                    | R<br>word<br>an<br>Pe<br>22<br>233<br>99<br>99<br>99                                                                                                    | 0.10<br>0.11<br>0.10<br>0.15<br>r Auth           | Gift Card Program and Schedule of<br>Program Type*<br>□ Quick Card □ Print on Dem<br>• Card Drider Quanhity<br>• Card Drider Quanhity<br>• Card Drider Price<br>• Stored Value Auth Fee <sup>1,4</sup><br>• Block Activition Fee<br>• Stored Value Schop Fee<br>• Paper Report Delivery Fee<br>• Stored Value ONLY Fee<br>• Monthly Service Fee<br>• ACH Service Fee<br>• ACH Service Fee<br>• Acht Service Fee<br>• Acht Service Fee                                                                                                    | Charges:<br>and Dussom Costom Express<br>\$\$<br>\$\$<br>\$_\$<br>\$_\$<br>\$<br>\$<br>\$<br>\$<br>\$<br>\$<br>\$<br>\$<br>\$<br>\$<br>\$<br>\$<br>\$<br>\$<br>\$<br>\$<br>\$<br>\$<br>\$ | PIN Debil/EBT Services:<br>Debit Schedule of Charges<br>Autoconcol ise<br>Maximly item<br>In addition to the autoconcorr<br>the renerchand depending on the<br>ERT Schedule of Charges<br>ERC #<br>☐ Cash (Sentific Doly<br>Authomation item<br>Sterring Advantage:<br>Agent-participating program<br>Mericania and percending program<br>Mericania and percending program<br>Mericania and percending program                                                                                                    | \$<br>\$<br>fee, all network feets will be<br>o retheoris the authorization w<br>\$<br><b>na</b><br>ref feet 60-day that<br>hads here.                                                                                                    | parset through to<br>na revel through                                |
| RICING S<br>as Through Vi<br>ared<br>enterCondVisia Cris<br>acover Cand Crissia<br>cover Cand Crissia<br>cover Cand Crissia<br>cover Cand Crissia<br>enterCandVisia Cris<br>as Fats<br>as Fats<br>cover Cand Fatge<br>Cover Cand Fatge<br>Cover Cand Fatge<br>Cover Cand Fatge<br>Cover Cand Fatge                                                                                                    | CONTENT<br>Institute Points<br>Discover<br>Basis Points<br>Card Qualified<br>Card Qualified<br>Card Card Card Card Card Card Card Card                                                                                                    | ULE<br>d<br>illed<br>d<br>flod<br>autified<br>d<br>d<br>ninied                                   | 3TTIE                                                                                                    | R<br>word<br>22<br>233<br>99<br>99<br>99                                                                                                    | 0.10<br>0.11<br>0.10<br>0.15<br>r Auth           | Gift Card Program and Schedule of Program Type* □ Quick Card □ Print on Dem   Card Drider Quanhity  Card Drider Quanhity  Card Dri                                                                                                    | Charges:<br>and Dussom Coustom Express<br>\$                                                                                                    | PIN Debit/EBT Services:         Debit Scheduke of Charges         Autocoration Fee         Maximity Fee         In addition for the autocoration<br>the reservices of the autocoration<br>the reservices of the autocoration         ERC #         □ Cash Bentlin Doly         Autocoration Fee         Sterling Advantage:         Anti-participating program<br>Mericania devices to mainer, of<br>themestant exclusion free         SPOT:         • Monthly Fee                                                                                                    | \$<br>\$<br>fee, all network feets will be<br>o retheoris the authorization w<br>\$<br><b>na</b><br>ref feet 60-day that<br>hack feets                                                                                                    | parset through to<br>na routed through                               |
| RICING S as Through V area as Through V area as through V area as the control of the control as the control of the control as the control of the control as the control as                                                                                                    | CONTENT<br>Institute Points<br>Discover<br>Basis Points<br>Card Qualified<br>edit Card Qualified<br>edit Card Qualified<br>cover Mid-Jua<br>cover Mid-Jua<br>cover Mid-Jua<br>gel Råte tusses i<br>Discote<br>retate basist on<br>Discote                                                                                                    | d<br>d<br>d<br>d<br>d<br>d<br>d<br>d<br>d<br>d<br>d<br>d<br>d<br>d<br>d<br>d<br>d<br>d<br>d      | 3TTIE                                                                                                    | R<br>word<br>22<br>233<br>99<br>99<br>99                                                                                                    | 0.10<br>0.11<br>0.10<br>0.15<br>r Auth           | Gift Card Program and Schedule of Program Type* □ Quick Card □ Print on Dem   Card Drider Quanhity  Card Drider Quanhity  Card Dri                                                                                                    | Charges: and Dussom Constom Express and Gussom Constom Express S S S S S S S S Anno Constant States S Anton Content State Authorization Free authorization Free authorization                                                                                                    | PIN Debil/EBT Services:<br>Debit Schedule of Charges<br>Autocoarciol Fee<br>Maximity Fee<br>In addition to the autocoarcion<br>the reserving depending on the<br>ERT Schedule of Charges<br>FEC ≠<br>Cash Genetics Tee<br>Sterling Advantage:<br>Authomation Fee<br>Sterling Advantage:<br>Agent-participating program<br>Mericants and service to wains, ch<br>SPOT:<br>• Monthly Fee                                                                                                    | \$<br>\$<br>fee, all network feets will be<br>o retheoris the authorization w<br>\$<br><b>ma</b><br>ref feet 60-day mail<br>hack fiere<br>\$<br>\$<br>\$<br>\$<br>\$                                                                                                    | parset through to<br>na revel d through<br>25.00<br>0.25             |
| RICING S as Through V as Through V ared enterCondVisa Cris acover Cand Cristik enterCandVisa Cris acover Cand Cristik enterCandVisa Cris acover Cand Cristik enterCandVisa Cris as Rate as Rate as Rat                                                                                                    | CONTENT<br>Institute Points<br>Discover<br>Basis Points<br>Card Qualifi<br>Card Qualified<br>edit Card Qualified<br>edit Card Qualified<br>cover Mid-Qua<br>acover Mid-Qua<br>acover Non-Qua<br>get Ridh hases i<br>Description<br>Description<br>Card Qualified                                                                                                    | JLE<br>1<br>10led<br>d<br>fled<br>autied<br>a de                                                 | STIE                                                                                                    | Pe           22           33           99           99                                                                                                    | 0.10<br>0.11<br>0.10<br>0.15<br>r Auth           | Gift Card Program and Schedule of Program Type* □ Quick Card □ Print on Dem  . Gard Drider Quanhity  . Card Drider Quanhity  . Card Drider Quanhity                                                                                                    | Charges: and Dussom Costom Express and Questom Costom Express S S S S S S S S S S S S S S S S S S                                                                                                    | PHI Debil/EBT Services:         Debit Schedule of Charges:         Autocoration Fee         Maximity Fee         In addition for the autocoration         the reschard depending on the         ERG #         □ Cash Genetific Doly         Authorization Fee         Sterling Advantage:         Agent-participation program         Meethank are also percended to maine, of         SPDT:         • Kanascition Fee                                                                                                    | \$<br>fee, all network feets will be<br>o retheoris the authorization w<br>\$<br>ma<br>r a free 60-day mail<br>hack here<br>\$<br>\$ | parsest throogs to<br>na routed through<br>25.00<br>0.25<br>250 000  |
| RICING S as Through V as Through V arred eterCard/Visa Cris acover Card Criss acover Card Criss acover Card Visa Cris acover Card Visa Cris are Card/Visa Cris are Card/Visa Card/Visa Cris are Card/Visa Card/Visa Card/Visa Card/Visa Card/Visa Card/Visa Card/Visa Card/Visa Card/Visa Card/Visa Card/Visa Card/Visa Card/Visa Card/Visa Card/Visa Card/Visa Card/Visa Card/Visa Card/Visa Card/Visa C                                                                                                    | CGHEDU<br>Ina MasterCard<br>Basis Points<br>Discover<br>Basis Points<br>edit Card Qualifi<br>Card Qualified<br>edit Card Qualified<br>edit Card Qualifi | d<br>d<br>d<br>d<br>d<br>d<br>d<br>d<br>d<br>d<br>d<br>d<br>d<br>d<br>d<br>d<br>d<br>d<br>d      | 3TTLE<br>Yest Mark<br>Per A<br>Discount<br>0.0<br>0.0<br>0.0<br>1.8<br>Discount<br>Discount         | R           wGart           wGart           Pe           2           33           99           99           Pe           Image: Pe           Image: Pe <td>0.10<br/>0.11<br/>0.10<br/>0.15<br/>r Auth</td> <td>Gift Card Program and Schedule of Program Type* □ Quick Card □ Print on Demi • Gard Drider Quanhity • Card Drider Quanhity • Card Drider Quanhity • Card Drider Quanhity • Card Order Price • Stored Value Auth Fee** • Block Activation Fee • Paper Report Delivery Fee • Stored Value CALLY Fee • Monthly Stories Fee • Activity Stories Fee • Activity Fee • Activity Stories Fee • Activity Fee • Activity Stories Fee • Activity Fee • Activity F</td> <td>Charges: and Costorn Costorn Express  S  S  S  S  S  S  S  S  S  Attraction Dures of Sales  attract A toostra?  attract A toostra?  attract at toostra?  attract at toostra?  attract at toostra?  attract at toostra?  back on thuse cad sales?  back on thuse cad sales?  back on th</td> <td>PHI Debit/EBT Services:         Debit Schedule of Charges:         Autocontoxi Fee         Maximity Fee         In addition to the autocontation<br/>the netrochard depending on the         EKT Schedule of Charges:         EBC #         Cash Genetifs Doly         Autoconton Fee         Sterling Advantage:         Autocoling Tee         Sterling Advantage:         Autocoling Fee         • Mosthly Fee         • Mosthly Fee         • Mosthly Fee         • Mosthly Fee         • Vansaction Fee</td> <td>\$<br/>\$<br/>fee, all memory feets will be<br/>o melveo's the automorphics will<br/>\$<br/>ma<br/>r a free 60- day mult<br/>huck flere<br/>\$<br/>\$<br/>\$<br/>\$<br/>\$<br/>\$<br/>\$<br/>\$</td> <td>parsed throogn to<br/>na rooted throogh<br/>25.00<br/>0.25<br/>250.00</td> | 0.10<br>0.11<br>0.10<br>0.15<br>r Auth           | Gift Card Program and Schedule of Program Type* □ Quick Card □ Print on Demi • Gard Drider Quanhity • Card Drider Quanhity • Card Drider Quanhity • Card Drider Quanhity • Card Order Price • Stored Value Auth Fee** • Block Activation Fee • Paper Report Delivery Fee • Stored Value CALLY Fee • Monthly Stories Fee • Activity Stories Fee • Activity Fee • Activity Stories Fee • Activity Fee • Activity Stories Fee • Activity Fee • Activity F                                                                                                    | Charges: and Costorn Costorn Express  S  S  S  S  S  S  S  S  S  Attraction Dures of Sales  attract A toostra?  attract A toostra?  attract at toostra?  attract at toostra?  attract at toostra?  attract at toostra?  back on thuse cad sales?  back on thuse cad sales?  back on th                                                                                                    | PHI Debit/EBT Services:         Debit Schedule of Charges:         Autocontoxi Fee         Maximity Fee         In addition to the autocontation<br>the netrochard depending on the         EKT Schedule of Charges:         EBC #         Cash Genetifs Doly         Autoconton Fee         Sterling Advantage:         Autocoling Tee         Sterling Advantage:         Autocoling Fee         • Mosthly Fee         • Mosthly Fee         • Mosthly Fee         • Mosthly Fee         • Vansaction Fee                                                                                                    | \$<br>\$<br>fee, all memory feets will be<br>o melveo's the automorphics will<br>\$<br>ma<br>r a free 60- day mult<br>huck flere<br>\$<br>\$<br>\$<br>\$<br>\$<br>\$<br>\$<br>\$                                                                                                    | parsed throogn to<br>na rooted throogh<br>25.00<br>0.25<br>250.00    |
| RICING S as Through V as Through V arred enterCond Visa Cris acover Cand Crist Visa Cris acover Cand Visa Cris acover Cand Visa Cris acover Cand Visa Cris as Fate candessecCand Tage Debd Debd candes convoge convoge convog convog c                                                                                                    | CGHEDU<br>Ina (MasserCard<br>Basis Points<br>Discover<br>Basis Points<br>edit Card Qualified<br>edit Card Qualified<br>edit Card | d<br>d<br>d<br>d<br>hed<br>autified<br>a ce<br>a ce                                              | 3TTLE<br>Yest Mark<br>Per A<br>Discount<br>0.0<br>0.0<br>0.0<br>1.8<br>Discount<br>Discount         | R           wGart           wGart           Pe           2           33           99           99           Pe                                                                                                    | 0.10<br>0.11<br>0.10<br>0.15<br>r Auth           | Gift Card Program and Schedule of<br>Program Type*<br>□ Quick Card □ Print on Demi<br>• Card Drider Quanhity<br>• Card Drider Quanhity<br>• Card Drider Quanhity<br>• Card Drider Quan<br>• Stored Value Auth Fee <sup>1,4</sup><br>• Block Activition Fee<br>• Stored Value Schop Fee<br>• Paper Report Delivery Fee<br>• Stored Value CALY Fee<br>• Monthly Stories Fee<br>• Acti I Servore fee<br>• Monthly Stories Fee<br>• Activity Stories Fee<br>• Activity Stor | Charges: and Oussom Caustom Express  S S S S S S S S S S S S S S S S S S                                                                                                    | PHI Debit/EBT Services:         Debit Schedule of Charges:         Autocontoxi Fee         Maximity Fee         In addition to the autocontation<br>the netrochard depending on the         ERC #         Cash (Sensitis Doly         Autocontosi Fee         Sterling Advantage:         Autocontosi Fee         Sterling Advantage:         Autocontor Fee         Sterling Advantage:         Autocontor Fee         Sterling Advantage:         Autocontor Fee         Sterling Advantage:         Autocontor Fee         Sterling Advantage:         Autocontor Fee         Sterling Advantage:         • Monothy Fee         • Monothy Fee         • Monothy Fee         • Monothy Fee         • Sterling Advantage:         • Monothy Fee         • Monothy Fee         • Sterling Advantage:         • Monothy Fee         • Sterling Fee         • Sterling Fee         • Det Up Fee         • Ster Up Fee         • Note ACKi reguines additional form                                                                                                    | \$<br>\$<br>fee, all network feets will be<br>o melveo's the automorphics will<br>\$<br>ma<br>r a free 60- day insid<br>huck fiers<br>\$<br>\$<br>\$<br>\$<br>\$<br>\$                                                                                                    | parsed throogn to<br>na rooted through<br>25.00<br>0.25<br>250.00    |
| RICING S as Through V as Through V enterCondVisis Crit acover Clind Crimits acover Clind Crimits acover Clind Crim                                                                                                    | CGHEDU<br>Ina (MasserCard<br>Basis Points<br>Discover<br>Basis Points<br>edit Card Qualified<br>edit Card Qualified<br>edit Card | d<br>d<br>d<br>d<br>d<br>d<br>d<br>d<br>d<br>d<br>d<br>d<br>d<br>d<br>d<br>d<br>d<br>d<br>d      | STIE<br>Yes Mac<br>Per A<br>Discount<br>0.0<br>0.0<br>0.0<br>0.1<br>1.8<br>Discount<br>Discount<br>Discount<br>0.0<br>0.5<br>1.8<br>Discount<br>Discount<br>Dis | Pe           2           33           99           99           Pe                                                                                                    | 0.10<br>0.11<br>0.10<br>0.15<br>r Auth           | Gift Card Program and Schedule of<br>Program Type*<br>□ Quick Card □ Print on Demi<br>- Card Drider Quanhity<br>- Card Drider Quanhity<br>- Card Drider Quan<br>- Stored Value Auth Fee**<br>- Block Activation Fee<br>- Stored Value Caty Fee<br>- Paper Report Delivery Fee<br>- Stored Value Caty Fee<br>- Monthly Service Fee<br>- Monthly Service Fee<br>- Monthly Service Fee<br>- Additional Street Cental Acid )<br>- Feld Over Tee<br>- Vapiles Or Prem Demond. Car<br>- Additional Street Expension for each man.                                                                                                    | Charges: and  Oussom Caustom Express  S S S S S S S S S S S S S Current Second Salest Authorsphere And Authorsphere The wall fee al these former Second Salest S Current Second Salest S S S S S S S S S S S S S S S S S S S                                                                                                    | PH Debl//EBT Services:<br>Debl Schedule of Charges.<br>Autoconcol Fee<br>Monthly Fee<br>In dottion to the autoconcol<br>the recordshift depending on the<br>ERT Schedule of Charges:<br>ESC #<br>Can's (Ferstills Doly<br>Authorization Fee<br>Sterling Advantage:<br>Agent-participating program<br>Merchants are addo ercolled to<br>Rimenthant acches to waine, of<br>SPDT:<br>• Monthly Fee<br>• Set Up Fee<br>Note: ACH requires additional form                                                                                                    | \$<br>\$<br>fee, dit network face, will be<br>network the authorization w<br>\$<br>\$<br>\$<br>\$<br>\$<br>\$<br>\$<br>\$<br>\$<br>\$<br>\$                                                                                                    | passed litroogn to<br>na nooled litroogn<br>255.00<br>0.25<br>250.00 |

# Page 3

|                                                                                                    |                                                                                                    | Requested Processing Volumes:                                                                                                    |                                                                                                    | Processing Profile (Must equal 100%):                                                                                                    |                                                                                                    |
|----------------------------------------------------------------------------------------------------|----------------------------------------------------------------------------------------------------|----------------------------------------------------------------------------------------------------|----------------------------------------------------------------------------------------------------|----------------------------------------------------------------------------------------------------|----------------------------------------------------------------------------------------------------|
| T&E Card Auth Fee:                                                                                                    | \$                                                                                                    | • Average Ticket                                                                                                    | 100                                                                                                    | Card Swined                                                                                                    | 50                                                                                                    |
| Batch Fee                                                                                                    | \$                                                                                                    |                                                                                                    | 200                                                                                                    | - monthan                                                                                                    | 0                                                                                                    |
| · Monthly Fee (Statement Fee)                                                                                                    | \$                                                                                                    | High Ticket                                                                                                    | 200                                                                                                    | Keyed w/limprint                                                                                                    |                                                                                                    |
| Monthly Meximum Foc                                                                                                    | \$                                                                                                    | Avinge Monthly Volume \$                                                                                                    | 300                                                                                                    | Keyad w/a triptint                                                                                                    | 0                                                                                                    |
| Annavat Eee                                                                                                    | \$                                                                                                    | High Monthly Volume                                                                                                    | 400                                                                                                    | internet Transactions                                                                                                    | 50                                                                                                    |
| Third Parly Activition/Setup Fee                                                                                                    | \$                                                                                                    | ¢                                                                                                    | 500                                                                                                    |                                                                                                    |                                                                                                    |
| Third Party Monthly Access                                                                                                    | \$                                                                                                    | * Iotar Moniphy cases *                                                                                                    | acessian volumes. Soluert to anomal                                                                                                    |                                                                                                    |                                                                                                    |
| Third Party Authorization Surcharge                                                                                                    | \$                                                                                                    | by Sterling and may be adjusted.                                                                                                    |                                                                                                    |                                                                                                    |                                                                                                    |
| Mobile Adivation/Setup Fee                                                                                                    | \$                                                                                                    | MOTO/Internet:<br>Only applicable (I myrthani bas more ihan Si                                                                                                    | 2% knynd (ransaction)                                                                                                    | What measures are in place to report against                                                                                                    | chamebacies/kand7                                                                                                    |
| Mobile Monthly Fee                                                                                                    | \$                                                                                                    | Does metchant hour www.taty? Yes                                                                                                    | No                                                                                                    | Auna unrependente un traine de braner aditate                                                                                                    | Chergenery Have .                                                                                                    |
| Mobile Authorization Surcharge                                                                                                    | \$                                                                                                    | Newspaper Catalog                                                                                                    | Internat                                                                                                    | REQUIRING A PHOTO ID FO                                                                                                    | R EACH TRANSACTION.                                                                                                    |
| Cother Monthly                                                                                                    | \$                                                                                                    |                                                                                                    |                                                                                                    |                                                                                                    |                                                                                                    |
| Additional Econ that may made one                                                                                                    |                                                                                                    | 0.00                                                                                                    |                                                                                                    | Merchant:Hi Willia                                                                                                    | m - Please be                                                                                                    |
| Check Card Authenization _ \$.05/each                                                                                                    | Good Failh Collection \$50.00/esch                                                                                                    | When is the cardholder billed?                                                                                                    | E_OF_ORDER                                                                                                    | sure to review the                                                                                                    | pricing as I                                                                                                    |
| Return ACH Fee                                                                                                    | Wrice Authorization \$75/esch                                                                                                    | is a déposit required? 🗌 Yes 🛛 No                                                                                                    |                                                                                                    | want to make sure                                                                                                    | e the terms are                                                                                                    |
| (NSF Hea)                                                                                                    | Early Termination Fee \$395 (X)     (\$50-Arkansss)                                                                                                    | Walks Talas had by the second at                                                                                                    |                                                                                                    | exactly as we disc                                                                                                    | cussed.                                                                                                    |
| Change Fee\$25.00/each                                                                                                    | Sterling Advantage Fer                                                                                                    | a fear una mananca:                                                                                                    |                                                                                                    | Thanks!                                                                                                    |                                                                                                    |
| Chargeback Fee                                                                                                    | Based on Program                                                                                                    | EX                                                                                                    | CHANGE                                                                                                    | and the second second sec |                                                                                                    |
| Renteud Fee. 315 00/tace     Merchant Acceptance     State preserve signing bisov signers to the Its     decore signing Desky any agent of the     press decore appropriate to meetigate, ve     hough Setting Payment Technologies, UI     mongh Setting Payment Technologies, UI                                                                                                    | ams and Conditions StateS in the front and<br>Member Bank and American Expects Tran<br>rily, or research references, statements or i<br>c, of reputs that American Express has top<br>approved by Stering Expects Tacknoing                                                                                                    | The in the munacesuity pointy -                                                                                                    | mailion provided in the application is from<br>special" (Lapplication, formale windsteer<br>pase of this application and processing<br>indomption with reclude the name and<br>indomption value. Mechanit Inither ac                                                                                                    | c. joculate ind complete. Each signer authorize<br>inquires. Sething Payment Schoologes. LLC as<br>stationetics. II acclusative, Jautinotae American<br>datass of the agency functional phot reput. Mar-<br>ownedersgin till upper American Expenses. Support                                                                                                    | s Stelling Payment Technologies, LLC<br>d'or lie Memter Bank and American<br>Spress to informme directly or<br>chant achromologies this Agreement<br>la chros merkenata application fo                                                                                              |
| Henrived Fee. 315 00/mon<br>Merchant Acceptance<br>Each person signing beavs agrees to the fee<br>and/or the Member Bank or any agent of the<br>press deem appropriate to meetigate, ve<br>through Setting Payment Technologies, UL<br>shall not baik effect until Merchant bas bear<br>cough the America Repress Card, the term<br>of goods and/or services, or otherweet indi-                                                                                                    | ems and Conditions stated in the front and<br>o Mamber Bank and American Express Tran<br>rily, or restarch references, statements or<br>C, of reputs that American Express has re-<br>in approved by Sterling Payment Tachinolog<br>and conditions for American Expression<br>cating its internior to the board. Its entity a                                                                                                    | back of this Agreement and certilies that all lotter<br>in Felated Services Company. Inc. ("American E<br>ass, including gestonal certil reports for the pur-<br>setted from bornamer reports agreements. Sed<br>es, LLC and/or the Mender Bank and a mental<br>and Acceptance will be serve to such smorty along<br>grees to bound by the Terms and Certellines                                                                                                    | mailion grovided in the applicable, to make whithever<br>spears 1 if applicable, to make whithever<br>one of their applicable and pooceasing<br>information will include the name and a<br>financier to issued. Mechanit lutter ac<br>with a Welcome Letter. By accepting Vi                                                                                                    | c. picculate and connellete. Each signer authorities<br>inquires Serving Payment Rechangings. LLC au<br>telefoodsite. It applicable, Jauthoritos American<br>deless of the agency functioning the report. Mor<br>knowledges that upon American Express approx-<br>sion. Metericael. Discover or the American Expres-                                                                                                    | s Stelling Payment Technologies, ILL<br>d'or the Member Bank and American<br>Spress to intermine directly or<br>chant acteonalisation fail<br>al at this minictant application fail<br>in Cato. Il applicable, for the purchase                                                     |
| Pentieval Fee. 315:00/mach  Merchani Acceptance  Each person signifing beave againers to the fe and/or the Member Bank or any agend of the  feepers deem appropriate to meetigate, ve  through Sterling Payment Technologies. (L)  That not ase effect unit Mechanic tab Ener  cooge the Ammen Excess Carl, the term  of goods and/or services, or otherwon techn  Owner 1 frem Application (Signa                                                                                                    | time and Conditions Stated in the front and<br>Mamber Bank and American Experts Tran<br>rily, or research references, statements of you<br>on approved by Sterling Payment Tachnolog<br>is and conditions. For American Expresses<br>calaing its infernior to the bound, the entity a<br>stare)                                                                                                    | brack of this Agreement and certifies that all lotor<br>block of this Agreement and certifies that all lotor<br>in Felated Services Company. Inc. ("American E<br>satisfied from concurrer reporting agencies. Such<br>easiled from concurrer reporting agencies. Such<br>and Acceptance will be sare to ouch smoy along<br>grees to be bound by the Terms and Cendillice.<br>Date:                                                                                                    | mailion growled in the application is tho<br>spaces ) if applicable, to make whatever<br>one of the applicable mane and a<br>number is issued. Mechanit turthe ac<br>namber is issued. Mechanit turthe ac<br>anth a Welcome Letter. By accepting Vi                                                                                                    | e acculate and connectes. Each signer authority<br>inquines Serring Payment Technologies. LLC a<br>Material Serring Payment Technologies and the<br>address of the agency functions the report. Mar-<br>noveledges that upon American Express<br>as Matericant. Discover or the American Expres<br>Hon (Signature)                                                                                                    | a Starling Payment Technologies, LLC<br>d'or the Member Bank and American<br>Ogenes to rotherm ne directly or<br>chant acknowledges this Agreement<br>al at this mechano application fo<br>is Card. It applicable, for the purchase<br>Date                                         |
| Permend Fee. 315:00/mon  Merchani Acceptance  Each person signing beave agrees to the te and/or the Member Bank or any agend the  mendod the Member Bank or any agend the  mendod teach agend to the te and/or the Member Bank or any agend the  mendod teach or any agend the  mendod teach or any agend the  mendod teach or any agend the  mendod teach or any agend the  mendod teach or any agend the  mendod teach or any agend the  mendod teach or any agend the  mendod teach or any agend the  mendod teach or any agend  mendod teach or any agend  mendod teach or any agend  mendod  mendod  | emis and Conditions stated in the front and<br>o Mamber Bank and American Express Tran<br>rily, or research references, statements or<br>C, of reputies that American Express has rep<br>in approved by Sterling Payment Tachinolog<br>and conditions for American Expression<br>cating its indention to the bound. Its entity a<br>stare)                                                                                                    | back of this Agreement and certilies that all later<br>back of this Agreement and certilies that all later<br>in Felated Services Company. Inc. ("American E<br>sain, including gessonal certoit reports for the pur-<br>setted time bornamer reporting agreements. Such<br>es, LLC and/or the Mender Bank and a mental<br>and Acceptance will be serve to such smoty allong<br>green to be bound by the Terms and Cenditives<br>LDate-                                                                                                    | mailion grovided in the applicable, for make whithever<br>spreas 1 if applicable, for make whithever<br>one of their applicable and pooceasing<br>information will necklet the name and a<br>financier to issued. Mechant further ac<br>and the Welcome Letter. By accepting Vi-<br>Owner 2 Irram Applica                                                                                                    | e: poculate and connellete. Each some authorities<br>inquines Starling Payment Technologies. LLC au<br>tableositie. It acclination, authorities American<br>deless of the agency functioning the report. Man<br>knowledges that upon American Express<br>automatic and the agency function of the American Express<br>as Matericand. Discover or the American Express<br>ition (Signature)                                                                                                    | a Stelling Payment Technologies, ILC<br>d'or the Member Bank and American<br>Spees to inform me directly or<br>chant achevoledges, this Agreement<br>al or thes mechant application for<br>an Cans. It applicable, for the purchase<br>Date                                         |
| Pennevel Fee. 315:00/mon     Merchani Acceptance     Each person signing below agrees to the to     prove down appropriate to meethank, ve     mough Services, and appropriate to     meethank or any agrees of the     proves down appropriate to     meethank or any agrees of the     proves down appropriate to     meethank or any agrees of the     mough Services, an otherwork india     Owner 1 from Application (Signa     For All Corporations - Corporate Re     The     miticated office(s) demitted in number                                                                                                    | ams and Conditions (state) in the hord and<br>Member Bank and American Expess Tars<br>inly, or restarch references, statements of )<br>c, of reputs that American Express fails are<br>na and conditions for American Express for<br>calling its infernition for American Express for<br>calling its infernition for the bound, the entity a<br>solution<br>err 1 antions 2 have the authorization (in er-                                                                                                    | back of this Agreement and contines that all later<br>of Related Services Company. Inc. ("American E<br>all, including censoral credit reports for the pur-<br>ameted time consumer reporting agencies. Sud<br>aux LLC and/or the Mendre Baw and a mestar<br>and Acceptance will be service to such smoky along<br>grees to be bound by the Terms and Conditions<br>LDate:                                                                                                    | menion provided in the application is fro<br>spress 1 if application and processing<br>information will include the name and<br>a funders in scalar deman and the<br>character is scalar demand that the<br>antit a Welcome Letter. By accepting Vi<br>Owner 2 from Applica<br>shall of the twee within named corporal                                                                                                    | e: picculate and complete. Each some autocitie<br>inquines Serving Payment Richovologies. LLC au<br>stationatio. Il accidicatio, il autocitos American<br>abless of the agency functional the report. Mer<br>novverlages miti upon American Express approv<br>sa. Masterican. Discover of the American Expres<br>iton (Signature)<br>cn                                                                                                    | a Stelling Payment Tirctmologics, ILL<br>d'or lieu Memter Bank and American<br>Capetas là ribbrem me directify où<br>tanta ackonseledges this Agreement<br>al et this merchant application fo<br>re Card. Il applicable, for the punchase<br>Date                                   |
| Penneval Fee. 315:00/mon Merchant Acceptance Each person signing below agrees to the Ea Decomous Services agrees to the tee Merchant Acceptance Express decimal person agrees of the Express decimal person agrees of the Express de | ams and Conditions Stated in the host and<br>Member Bank and American Expess Tran<br>inly, or research references, statements or i<br>c, of reposite that American Express to take<br>the control of the terms of the terms of the<br>nanowed by Station Sparse Transmission<br>and conditions for American Express of<br>calling its internition to the bound. We entity a<br>solution<br>ers 1 and/or 2 have title authonization (in en-                                                                                                    | back of this Agreement and certiles that all lotor<br>in Fisherd Services Company, Inc. ("American E<br>state, including personal cerdit reports for the pur-<br>asstell fram consumer reporting agencies. Sod<br>e. I.U. and/or the Montel Baw and an emchan<br>and Acceptance will be sent to such smay along<br>genes to be bound by the Terma and Cerditinces<br>Date-<br>IDate-<br>Title                                                                                                    | masion provided in the application is thu<br>spress ) It application and processing<br>information will include the earns and a<br>information will include the earns and a<br>information will include the earns and a<br>anth 4 Welcome Letter. By accepting Ye<br>Owner 2 from Applica<br>strait of the twee writien named, corpools                                                                                                    | e, accuate and complete. Each some autocom<br>inquires. Sething Payment Schoologes. LLC au<br>oblicoship. II acclusable, Jaulinoite American<br>dates of the agency functioning the reput. Mor<br>novembergin that just American Express<br>sa MasterCast. Discover of the American Expres<br>(Idon (Signature)                                                                                                    | a Stelling Payment Tistanologies, BLD<br>dot ihm Memter Bank and American<br>Expense to informme directly, or<br>tama scheweidages this Agreement<br>authos metcana application to<br>as Cast. II applicable. Yor the purchase<br>Date<br>Date                                      |
| Pennevil Fee. 315 00/mon Merchani Acceptance Each person signing below games to the Ea      Approximation of the environment of the environment     Express cheen appropriate to investigate, vic     through Betring Payment Technologies, UI      Express cheen appropriate to investigate, vic     through Betring Payment Technologies, UI      Owner 1 from Application (Signa For All Corporations - Corporate Re The indicated officier(s) identified in numb     Corporate Officer (Signature)  Personal Guaranty      System below, signer(s) unconditionally     of Agmement executed and deliverent to Me     in environment                                                                                                    | ams and Conditions (bladd in the front and<br>Member Bank and American Expects Tran<br>infy or research references, bialesmits of<br>C, of reputs that American Express to two<br>approved by Steining Payment Tactioning<br>is and conditions for American Express of<br>calling the internion to the bound. All entity a<br><b>ture)</b><br>solution<br>entit 1 antifue 2 have the authorization (in en-<br>guarantee(s) In Steiling and Lio successors<br>related to accordance with the terms of the h                                    | back of this Agreement and certiles that all inter<br>in Feintes Services Company, Inc. ("American E<br>state, inclusing personal certil reports be the pur-<br>assisted from consumer reporting agencies. Sold<br>and Acceptance will be seen to such smoy along<br>genes to be bound by the Terms and Cercellince.<br>Date-<br>IDate-<br>month the Merchant Brocessing Agreement on b<br>Title<br>and assigns the full and proven (symmetri when it<br>Agreement. The undersigned hilling agrees to par-                                                                                                    | mailion provided in the application is hur<br>spress [] if applicable, to make whatever<br>poor of the applicable, and processing<br>instructions will nucled the name and<br>a number is susaid, the decision that the<br>applicable of the theorem of the and the<br>Owner 2 from Applica-<br>tion of all the theorem within name & corporal<br>stant of the theorem within name & corporal<br>second all the obligations of every kind and<br>a Streng all expenses inducing atomey                                               | e, accuate and complete. Each soper autorize<br>inquires Sething Payment Schoologes. LLC a<br>dialocating. II acclication, Jauthorize American<br>dates of the agency functional the reput. More<br>ownerstope that accord for American Express<br>as MesterCast. Discover of the American Express<br>ition (Signature)<br>on                                                                                                    | a Stelling Payment Tischnologies, ILL<br>don't m. Memore Bank and Ainencar<br>Expense to informme directly, or<br>trans acknowledges this Agreement<br>at this mericana application to<br>is Cast. It applicable. No the purchase<br>Date<br>Date<br>Date<br>Date                   |
| Permedi Fee. 315 00 man     Support     Support   | ems and Conditions Stated in the front and<br>Membre Bank and American Express Tar<br>rify, or research references, statements of your<br>on apparent by American Express for real<br>approved by Stelling Paymed Tachnolog<br>is and conditions for American Express of<br>calling its Information Ferness of<br>states<br>states<br>solution<br>ers 1 and/or 2 fave tits authonization (in en-<br>ganzanten(s) In Stelling and Lib successors<br>related in accordance with flue lems of the it<br>tares)                                   | basis of this Agreement and certifies that all into<br>in Felatos Services Company, Inc. ("Ammian E<br>basis of this Agreement and certifies that all into<br>in Felatos Services Company, Inc. ("Ammian E<br>basis, including personal certifies, Sud<br>that, including personal result reports be the gue<br>and Acceptance will be service was and a mechan<br>and Acceptance will be service was and a mechan<br>and Acceptance will be service and certifiese<br>I bate<br>I bate<br>Title<br>and assigns the full end proven payment when a<br>Segreement. The undersigned halfve agrees to pa-<br>Date                                                                                                    | mailion grovided in the application is from<br>spreas 11 applicable, for make whisheer<br>poor of the application and pooceasing in<br>informations with application and pooceasing<br>informations with applications and the applica-<br>terior of the applications of early acception<br>of the the twee writin named corporation<br>is for all the objections of early and and<br>y Sterring all expenses inducting atomicy<br>Owner 2 from Applica-                                                                              | e: accuate and complete. Each some autocom<br>inquires Serving Payment Richowieges. LLC au<br>Interesting. It actionates, It autocome American<br>dates of the agency functional prevent Agence<br>sources and the agency function for the American Expre-<br>sion (Signature)<br>colore of Mercowel among dates) or instants by Steru<br>tees and color (cost(s) goal or instants by Steru<br>tion (Signature)                                                                                                    | a Stelling Payment Technologies, bLC<br>door in a Member Bank and American<br>Capetas to informma directly, of<br>that a choweledges this Agreement<br>at this meteration application for<br>in Cast. II applicable. For the purchase<br>Date<br>Date<br>Date<br>Date               |
| Permedi Fee. 315 00 mon     Sito 00 mon     Sito 00 mon   | ems and Conditions State) in the hort and<br>Member Bank and American Expects Tar<br>(IV, or exactly references, Statements of V<br>C, of expects That American Expects for ion<br>and conditions for American Express of<br>calling its information Express of<br>calling its information for housed. The entity of<br>solution<br>ers 1 ant/or 2 have the authorization (in we<br>guarantee(s) to 3thilling and its successors<br>called in accordance with the lemme of the /<br>hare).                                                    | task (d firs Agreement and certiles find all inter<br>in Feiners Services Company, inc. ("Ammican E<br>services Company, inc. ("Ammican E<br>se                                                                                                    | masion grovided in the application is fru<br>spread. If applicable, to make witableer<br>poor of the application and poocessing<br>information will exclude the same and a<br>function is statistical. Merchant nume as<br>a with a Welcome Letter. By accepting Vi<br>Owner 2 from Applica<br>strait of the two within named corpool<br>send all the obligations of every kind and<br>5 forming all expresses belooking atomic<br>Owner 2 from Applica                                                                              | e, iscuate and complete. Each sogrer authorize<br>inquires Serling Payment Robovinges. LLC a<br>stationable. Il applicable, fauthorize American<br>admos of the approx functions; the rount. Man<br>someshages that inquires. American Expres<br>as Materican. Discover of the American Expres<br>Ition (Signature)<br>column of Menoment among directly of instances by Siener<br>Ition (Signature)                                                                                                    | s Stelling Payment Technologies, ILO<br>don't im Mennter Bark and American<br>Express to inform me directly: or<br>damit achoreweidages this expression<br>is Cart. II applicable for the purchase<br>Date<br>Date<br>Date                                                          |
| Permendi Fee. 315 00 mon     Sito 00 mon     Sito 00 mon  | ama and Conditions (bladd in the host and<br>Member Bank and American Expects Tran-<br>inly, or re-search references, balaxember of J<br>C, of repute Tational<br>management by Selecing Payment Tachnolog<br>as and conditions for American Expresses (<br>calling the interniori for the bound, the entity of<br>association<br>error)<br>solution<br>guarantee(s) In Stimiling and Lio successors<br>reclaind in accordance with the terms of the for<br>tame)<br>tame)                                                                    | have no use resumptions of the second second                                                                                                    | masion provided in the application is hur<br>spress [] if application and processing<br>information will include the enable of<br>information will include the enable of<br>information will include the enable of<br>call of the application time and<br>a with d Welcome Letter. By accepting Vi<br>Owner 2 from Applications<br>intent of the two writin named corporal<br>intent of the two writin named corporal<br>sprend at the obligations of every kind and<br>particular provides including atomey<br>Owner 2 from Applica | e, pocuale and complete. Each soper autocole<br>inquires. Serving Payment Schwologes. LLC at<br>solutions in a colorable, il autocole American<br>Adress of the agency function) the reput. Moreover<br>sourcestere att autocole American Express<br>sourcestere att and American Express<br>infon (Signature)<br>en<br>noten of Merowel among thesely or indusely for<br>these and court cod(s) and or incurred by Siene<br>ition (Signature)                                                                                                    | a Stelling Payment Tistimologies, ILU<br>dot im Memore Bank and American<br>Expense to informme directly, or<br>than a choweledges this Agreement<br>and actions metcanal application to<br>is Cast. It applicable. Yor the purchase<br>Date<br>Date<br>Date                        |
| Permedil Fee. 315 00 mon     Subscription     Merchant Acceptance     Each person signing below games to the En     advaced signing below games to the the     merchant Acceptance Bank or any agent of the     Freeze deem appropriate to merchants, we     hough Sterling Payment Technologies (L)     Owner 1 from Application (Signa     For All Corporations - Corporate Re     the miticaled utilizer(s) destilized in mark     Corporate Officer (Signalure)     Personal Guaranty     System bloine, statewide under the     exercising this Bananty     Owner 1 from Application (Signa     Sterling Approval     Approved By:     Bank Approval                                                                                                    | ems and Conditions Stated in the front and<br>Martine Bank and American Experts Tran<br>info or research references, state-write or<br>C, of reports that American Express to re-<br>anguven by Steining Former Tactioning<br>is and conditions for American Express of<br>cating the interference of the Interference<br>cating the interference of the Interference<br>solution<br>mar 1 and/or 2 face title authorization for en-<br>operamine(s) to Steiling and its successors<br>related to accordance with the terms of the I<br>ture) | basis of this Agreement and certilies that all inter<br>in Peinters Services Company, inc. ("American E<br>sina, including personal certilites that all inter<br>in Peinters Services Company, inc. ("American E<br>sina, including personal certilit approximation<br>and Acceptance will be servito such anny along<br>genes to be bound by the Terms and Certalitice;"<br>Date:<br>IDate:<br>IDAte:<br>IDAte:<br>ID | mainon provided in the application is fru<br>spress <sup>1</sup> ) If applicable, to make witableer<br>poor of the applications and poorsening in<br>internations will necket the names and a<br>cath a Welcome Letter. By accepting Vi<br>Owner 2 from Applica<br>and of the two within named carpool<br>and of all the obligations of every kindland<br>Stanmag all expresses metacling attorney<br>Owner 2 from Applica                                                                                                    | c. accuste and complete. Each some authorize<br>inquires. Setting Payment Schwalages. LLC a<br>stationation. It accludates, fauthorize American<br>datases of the agency functional the reput. Man<br>ownerstages that inquires American Express<br>as MatericCard. Discover or the American Express<br>inten (Signature)<br>color:<br>setting of Mericanal among directly or instantially in<br>the and obart card(s) paid or inscared by Steru<br>Ition (Signature)                                                                                                    | a Stelling Payment Technologies, ILU<br>dot hit Memore Bark and American<br>Expess to inform the decily, or<br>stand a choweledge this Agreement<br>at this meteoder and applicators of<br>re Card. It applicable for the purchase<br>Date<br>Date                                  |
| Permedi Fee. 315 00 mon     Sito 00 mon     Sito 00 mon   | ems and Conditions State) in the hort and<br>Member Bank and American Expects Team<br>of a negative table for the American Expects Team<br>and conditions for American Expects to re-<br>anguoved by Stelling Paymed Tactionalog<br>is and conditions for American Expression (<br>calling its information for the bound, the entity of<br>asolution<br>ers 1 antifers 2 have the authorization (in we<br>guarantee(s) to 30miling and Line successors<br>related to accordance with the terms of the 7<br>ture)                              | Table In the Helman Facility Decky/                                                                                                    | mailion grovided in the application is fru<br>spress <sup>1</sup> ) If applicable, to make witableer<br>poor of the application and poocessing<br>information will exclude the name and a<br>distribution of the application turkine as<br>a with a Welcome Letter. By accepting Vi<br>Owner 2 from Applica<br>strait of the twee within name t carpool<br>is a strait of the twee within name t carpool<br>spreat of all the obligatives of every kind and<br>planning all segmess behaving atomic<br>Owner 2 from Applica          | e, isocială and conțeleti. Estă seger autoriză<br>înguine: Serling Payment Schwidges. LLC a<br>statocetre. I seclicatis, faultoriză American<br>adanse de aprice fanctaria, peresa apora<br>se MasterCast. Discowe or îna American Egre<br>Ilion (Signature)<br>maan el Menomel anserg directly or instanctiv în<br>nea and coart cast(s) guid dir instanctiv și Siene<br>Ilion (Signature)                                                                                                    | s Stelling Payment Technologies, ILO<br>don't fin Member Bark and American<br>Express to inform me directly, or<br>dant achorewisedges this carry on<br>a Carr. II applicable for the purchase<br>Date<br>Date<br>Date<br>Date                                                      |
| Pennevel Fee. 315:00/tech      Pennevel Fee. 315:00/tech      Pennevel Fee. 315:00/tech  | Imm and Conditions Stated in the front and<br>Manton Bank and American Express Tran<br>infy, or research references, statemette of y<br>approved by Sterling Payment Tachnolog<br>is and conditions for American Express to<br>calling its Information for Manifold Express to<br>calling its Information for the bound, the entity is<br>abilition<br>mart 1 antifact 2 Rave the authomation (meet<br>oparantien(s) (% Sterling and Lib successfors<br>related to accontance with the terms of the f<br>tarre)                               | Table  Table  Table  Table  Table  Table  Table  Table  Table  Table  Table  Table  Table  Table  Table  Table  Table  Table  Table  Table  Table  Table  Table  Table  Table  Table  Table  Table  Table  Table  Table  Table                                                                                                     | mainon provided in the application is hur<br>spress () if application and processing<br>internations will nuclei the name and<br>a number is issued.<br>Owner 2 from Applica<br>issued of the two writin names corporal<br>issued of the two writin names corporal<br>sprend at the deletabilities of every kind and<br>y Shrimg all expenses inducing atomey<br>Owner 2 from Applica                                                                                                    | e, accuate and complete. Each soper autocolo-<br>inquires Serling Payment Schwalages. LLC a<br>ubaicoship. II acclusion, Jautocole American<br>Adress of the agency functional prevail. Moreoscient<br>Sea MasterCast. Discover of the American Expre-<br>intion (Signature)<br>en<br>intern of Merowel among directly or induced by Siena<br>Non (Signature)                                                                                                    | a Stelling Payment Tistimologies, ILU<br>dot im Memore Bank and American<br>Expense to informme directly, or<br>trans acknowledges this Agreement<br>and actions metcanal application to<br>is Cart. It applicable. No the purchase<br>Date<br>Date<br>Date<br>Date<br>Date<br>Date |

Page 4

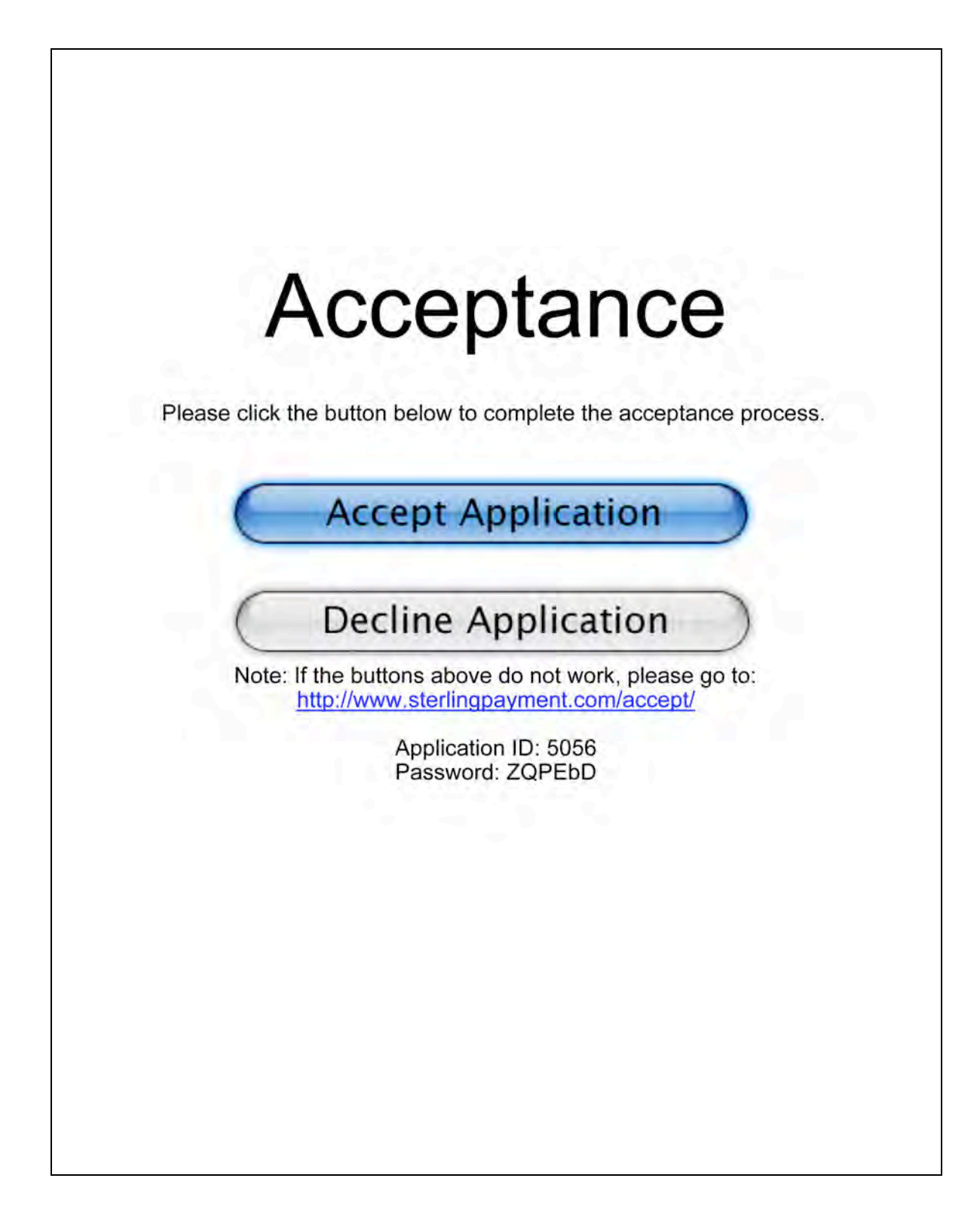